# 相続税 R4 平成 28 年相続税改正対応版(Ver.16.10)の予定

平成 28 年分の相続税の申告書および財産評価明細書に対応した「相続税 R4 平成 28 年相続税改正対応版 (Ver.16.10)」のリリース予定について、以下のとおりご連絡します。

このプログラムは、平成28年1月1日以降に発生した相続、遺贈、または贈与により取得した財産の 評価および相続税の申告に使用していただけます。平成28年1月1日以降の贈与税の申告には対応し ていません。

なお、以下の内容は変更される可能性があります。あらかじめご了承願います。

- 1. 発行プログラムと対象バージョン
- 2. リリース時期(予定)
- 3. 改正の内容について
- 4. システムの主な対応内容(税制改正関係)(予定)
- 5. システムの主な対応内容(機能改善関係) (予定)
- 6. バージョンアップ後の確認事項
- 7. フォルダー構成

# 1. 発行プログラムと対象バージョン

| システム名  | リリースバージョン  | バージョンアップ対象                                                                                           |
|--------|------------|----------------------------------------------------------------------------------------------------|
| 相続税 R4 | Ver. 16.10 | Ver. 15. 10/15. 10a/15. 11/15. 20/15. 20a/15. 21<br>/15. 22/15. 2. e1/15. 30/15. 31/15. 32/15. 3. e2 |
|        | 2          |                                                                                                    |

※Ver.16.10 へのバージョンアップ時にライセンス認証が必要になります。

※R4 シリーズのアプリケーションを初めてセットアップする際、E i ボードが自動でセットアッ プされます。

※ネットワーク環境でご利用の場合は、別途 [ネットワーク基本ライセンスサーバー版] および 接続端末台数分の [ネットワーク基本ライセンス クライアント版] が必要です。これらをイ ンストールすることによりアプリケーションは同時接続数ライセンス仕様となります。

※相続税 R4 (Ver.15) のデータを Ver.16.1 で継続使用する場合は、 [保守] タブ→ [旧バージョ ンデータ読込] を行います。

なお、旧バージョンデータ読込を行っても Ver.15 のデータは残ります。

| R4 コンバーター  | <ul><li>コンバート先</li><li>(相続税 R4)</li></ul> | コンバート元<br>(旧製品)                                                  |
|------------|-------------------------------------------|------------------------------------------------------------------|
|            | Ver. 16. 1                                | 相続•贈与税顧問:Ver.H28.10<br>財産評価顧問 : Ver.H28.10                       |
| Ver. 3. 50 | Ver.15.3                                  | 相続·贈与税顧問: Ver.H27.10、H27.20、H27.21、H27.30<br>財産評価顧問 : Ver.H27.10 |
|            | Ver.14.3                                  | 相続•贈与税顧問:Ver.H26.10、H26.20、H26.30<br>財産評価顧問 : Ver.H26.10         |
|            | Ver.13.1                                  | 相続•贈与税顧問:Ver.H25.10、H25.20<br>財産評価顧問 : Ver.H25.10、H25.11         |

※コンバートを行う環境には、上記バージョンの旧製品プログラムがセットアップされている必要があります。

※旧製品の平成27年版データを相続税R4 平成28年版へ直接コンバートすることはできません。

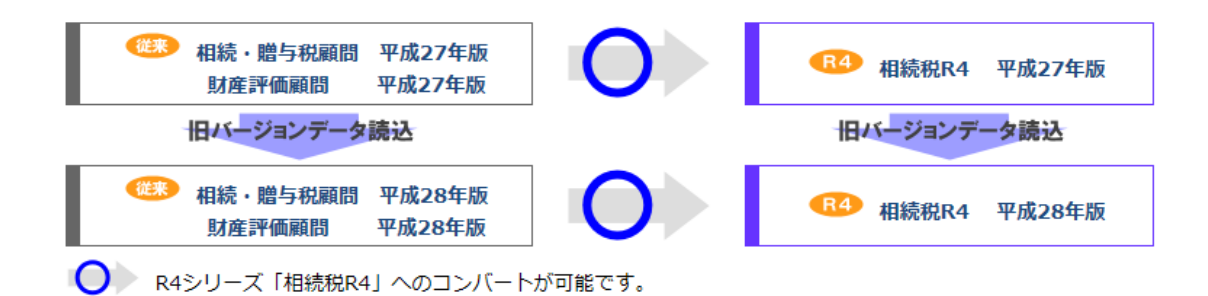

# 2. リリース時期(予定)

## 2-1. Eiボードダウンロードマネージャーの公開

2016年9月6日 (火)

## 2-2. マイページのダウンロード公開

2016年9月6日 (火)

#### 2-3. オプションのCD保守契約の場合(送品開始日)

| ・インターKX 相続税 R4 | :2016年9月16日 | (金) |
|----------------|-------------|-----|
| ・相続税顧問 R4      | :2016年9月16日 | (金) |

**2-4. R4コンバーター E i ボードダウンロードマネージャー/お役立ちToolsの公開** 2016 年 8 月 31 (水)

# 3. 改正の内容について

システムに関係する改正の内容は、次のとおりです。

#### 3-1. 相続税 改正の内容

■社会保障・税番号制度(マイナンバー制度)の導入に伴うマイナンバー(個人番号)の記載について

マイナンバー制度の導入により、平成28年1月1日以降に相続や遺贈によって財産を取得した人が、相続税の申告書を提出する場合は、申告書にマイナンバーを記載する必要があります。 また、マイナンバーを記載した申告書を提出する際は、税務署で本人確認(番号確認及び身元確認)を行うため、申告書に記載された各相続人等の本人確認書類の写しを添付する必要があります(各相続人等のうち税務署の窓口で申告書を提出する方は、ご自身の本人確認書類の写しの添付に代えて、本人確認書類を提示していただいても構いません。)。

#### ■マイナンバー(個人番号)記載対象書類の見直しについて

平成 28 年度税制改正による「マイナンバー記載の対象書類の見直し」の「施行日前においても、 運用上、個人番号の記載がなくとも改めて求めない」との記載に基づき、国税庁では、法施行日 (平成 29 年1月1日)前においても、マイナンバーの記載を要しないこととされた書類について は、マイナンバーの記載がなくても改めて記載を求めることなく収受することとされています。 また、法施行日前から個人番号欄のない様式を使用することとされています。

※この見直しに伴い、「相続税延納申請書」の「番号」(個人番号、法人番号)欄が「法人番号」 欄に変更されました。

## 《参考》国税庁のホームページ

◆社会保障・税番号制度<マイナンバー>相続税・贈与税に関する FAQ http://www.nta.go.jp/mynumberinfo/FAQ/souzokuzouyo.htm

◆平成28年度税制改正によるマイナンバー(個人番号)記載対象書類の見 直しについて(改正内容のお知らせ)

http://www.nta.go.jp/mynumberinfo/jizenjyoho/kaisei/280401.htm

#### ■相続税の申告書等様式変更

平成28年分用の様式に変更された申告書等は、次のとおりです。

- ・欄外右側が(平成28年分以降用)に変更されました(「第8の2表の付表3」を除く)。
- ・「第4表の付表」が削除され、「第4表の2」が新設されました。

| 表番号        | 表名                                                     |
|------------|--------------------------------------------------------|
| 第1表、第1表(続) | 相続税の申告書                                                |
| 第1表の付表1    | 納税義務等の承継に係る明細書(兼相続人の代表者指定届出書)                          |
| 第4表        | 相続税額の加算金額の計算書                                          |
| 第4表の2      | 暦年課税分の贈与税額控除額の計算書                                      |
| 第8の2表の付表3  | 非上場株式等についての納税猶予の特例の適用を受ける特例相続非<br>上場株式等の明細書(平成27年分以降用) |
| 第1表、第1表(続) | 相続税の修正申告書                                              |
| 扣续税延知中津書   |                                                        |

相統柷趾納申請書

《参考》国税庁のホームページ

◆相続税の申告書等の様式一覧(平成28年分以降用)

http://www.nta.go.jp/tetsuzuki/shinsei/annai/sozoku-zoyo/annai/h28.htm

◆相続税の申告のしかた(平成28年分用)

http://www.nta.go.jp/shiraberu/ippanjoho/pamph/sozoku/shikata-sozoku2016/index.htm

# ■相続税延納申請書利子税の割合「特例割合」の変更

特例割合が平成28年1月1日から変更になりました。

| 不動産等    | 石毛幼村和約吉利海道  | 延納申請年  | 利子税  | 特例割合      |            |  |
|---------|-------------|--------|------|-----------|------------|--|
| の割合     | 延和竹田形化九街    | 数(最高)  | の割合  | 平成 28 年以降 | 平成 27・26 年 |  |
| 750/114 | 不動産等に係る税額   | 20 年以内 | 3.6% | 0.8%      | 0.9%       |  |
| 79%以上   | 動産等に係る税額    | 10 年以内 | 5.4% | 1.3%      | 1.4%       |  |
| 50%以上   | 不動産等に係る税額   | 15 年以内 | 3.6% | 0.8%      | 0.9%       |  |
| 75%未満   | 動産等に係る税額    | 10 年以内 | 5.4% | 1.3%      | 1.4%       |  |
| 500/土)进 | 立木に係る税額     | 「「年い」」 | 4.8% | 1.1%      | 1.2%       |  |
| 50%不简   | その他の財産に係る税額 | 9 中以内  | 6.0% | 1.4%      | 1.5%       |  |

# 3-2. 財産評価 改正の内容

■取引相場のない株式等の評価(純資産価額方式における法人税額等相当額)

平成 28 年度税制改正において、法人税率の改正が行われたことに伴い、純資産価額方式における「評価差額に対する法人税額等に相当する金額」の算定に用いる「法人税率等の合計割合」が 38% から 37%に改正されました。

改正に伴い、取引相場のない株式(出資)の評価明細書 第5表、第8表の「評価差額に対する 法人税額等相当額」欄が変更になりました。

| 相続、遺贈または贈与による財産の取得 | 法人税率等の合計割合 |
|--------------------|------------|
| 平成 28 年 3 月 31 日以前 | 38%        |
| 平成28年4月1日以降        | 37%        |

#### ■取引相場のない株式(出資)の評価明細書 第1表~第8表

帳票の欄外右側(平成28年4月1日以降用)に変更されました。

| 区分                              | 使用する様式       |
|---------------------------------|--------------|
| 平成28年3月31日までに相続、遺贈又は贈与により取得した財産 | 平成27年4月1日以降用 |
| 平成28年4月1日以降に相続、遺贈又は贈与により取得した財産  | 平成28年4月1日以降用 |
| 《参考》国税庁のホームページ                  |              |
| ◆取引相場のない株式(出資)の評価明細書            |              |

<u>http://www.nta.go.jp/tetsuzuki/shinsei/annai/hyoka/annai/1470-01.htm</u>

# 4. システムの主な対応内容(税制改正関係)(予定)

税制改正に伴うシステムの主な対応内容は以下のとおりです。

# 4-1. 案件基本情報登録 被相続人の個人番号表示欄の追加(相続税)

相続税の申告書 第1表に被相続人の個人番号の記載欄が追加されたことに伴い、[案件基本情報 登録]の「被相続人情報」に「個人番号」の表示を追加して、[共通基本情報]で入力された個 人番号をマスク表示します。

```
個人番号入力あり
```

```
個人番号入力なし
```

※案件基本情報の「個人番号」欄は、税目が「相続税」の場合に表示されます。 税目が、「財産評価」、「贈与税」の場合は表示されません。

## 4-2. 相続税の申告書 変更帳票の対応

個人番号 \*\*\*\* \*\*\*\* \*\*\*\*

平成28年分以降用の帳票に対応して、印刷フォーム、入力画面などを変更します。 帳票の主な変更点は次のとおりです。

| 変更帳票      | 変更内容                                   |
|-----------|----------------------------------------|
| 第1表       | ・欄外右上の帳票 ID が「FD3555」((続)は「FD3556」)に変更 |
| 第1表(続)    | ・欄外右側(平成 28 年分以降用)に変更                  |
| 第1表修正申告書  | ・各人の合計/財産を取得した人の氏名欄の下に「個人番号又は法人番       |
| 第1表(続)修正申 | 号」欄の追加                                 |
| 告書        | ・暦年課税分の贈与税額控除額⑫(第4表 2⑬)→(第4表の 2⑰)に     |
|           | 転記元が変更                                 |
|           | ・税務署整理欄の項目変更                           |
|           | ・作成税理士欄の枠が横長に変更、書面提出欄の配置変更             |
|           | 事務所所在地、電話番号、事務所名、税理士登録区分、税理士名など        |
|           | 4 行の印刷を 2 行の印刷に変更                      |

| 第1表の付表1   | ・欄外右側が(平成28年分以降用)に変更               |
|-----------|------------------------------------|
|           | ・下部欄外の注意書きの削除                      |
|           | ※第1表の付表1は、[相続人情報登録]の「相続人情報」で「死亡相続  |
|           | 人」にチェックが付いている場合に作成できます。            |
| 第4表       | ・帳票タイトル「相続税額の加算金額の計算書 暦年課税分の贈与税額控  |
|           | 除額の計算書」→「相続税額の加算金額の計算書」に変更         |
|           | ・欄外右側が(平成28年分以降用)に変更               |
|           | ・「2 暦年課税分の贈与税額控除額の計算書」欄の削除(「第4表の2」 |
|           | へ移動)                               |
|           | ・「2 加算の対象とならない相続税額の計算(管理残額がある場合)」欄 |
|           | が追加(旧「第4表の付表」から移動)                 |
| 第4表の2     | 新設(「第4表の付表」が削除)                    |
|           | ・旧第4表「2暦年課税分の贈与税額控除額の計算書」欄が移動      |
|           | ・相続開始の年の前年分が「特例贈与財産」、「一般贈与財産」の記    |
|           | 載欄に変更                              |
| 第8の2表の付表3 | ・2 特例相続非上場株式等の明細欄の注意書き 2 の追加       |
|           | ・3 納税猶予の特例の適用を受ける株式等の数等の限度数(限度額)   |
|           | の計算の注意書き削除                         |
| 相続税延納申請書  | ・氏名欄下 番号記載欄の名称変更「番号」→「法人番号」        |
|           | ※延納を申請する人が法人の場合は、「法人番号」を印刷します。     |
|           | 個人番号は印刷されません。                      |
|           | ・「特例割合」の変更                         |
|           | ・税務署整理欄の項目変更                       |
|           | ※相続税延納申請書は、[相続人情報登録]の「相続人情報」で「延    |
|           | 納申請:申請する」が選択されている場合に作成できます。        |

# 4-3. 取引相場のない株式(出資)の評価明細書(財産評価)

第5表、第8表「評価差額に対する法人税額等相当額」の法人税率等の合計割合(率)を、課税 時期で切り替えて表示します。

- ・第1表課税時期 平成28年3月31日以前:38%
- ・第1表 課税時期 平成28年4月 1日以後:37%
- ※第1表~第8表を(平成28年4月1日以降用)の様式で印刷します。

| ▼第Ⅰ表 謳                                                                                                    | 朱祝時期                     |                  |                    |            |                       |           |               |     |
|----------------------------------------------------------------------------------------------------|--------------------------|------------------|--------------------|------------|-----------------------|-----------|---------------|-----|
| 業務メニュー 取引相場のな                                                                                                    | い株式の評価 第1表               |                  |                    |            |                       |           |               |     |
| ✓ ★<br>確定(F10) キャンセル(Esc)                                                                                                    | ◆ ◆<br>前へ(F2) 次へ(F3) 上書( | F9) プレビュー(F11) へ | <b>み</b><br>ルプ(F1) |            |                       |           |               |     |
| 追加( <u>A</u> ) 挿                                                                                                    | 入(1) 削除(0)               | 移行()) 財務         | 务連動( <u>Z</u> )    |            |                       |           |               |     |
| 財産コード ※                                                                                                    | 評価種類 細目                  | 利用区分・銘柄等         | 1 株当               | たりの評価額     | 財産名称                  |           | 課税問           | 与其月 |
| 41 01 0001                                                                                                    | 取引相場の                    | サンブル株式会社         | 原則評価               | 2,861      | サンブル株式会社              |           |               |     |
| 連動 🔹                                                                                                    | ない株式                     |                  | 配当還元               | 336        |                       |           | 平成28年09月      | 18日 |
| 概要(1) 株主及び評価方式の判定(2) 少数株式所有者の評価方式の判定(3) 会社の<br>概要<br>会社名<br>(電話番号 03 - 3456 - 0000 )<br>会社名<br>(電話番号 03 - 3456 - 0000 )<br>会社名<br>(電話番号 03 - 3456 - 0000 )<br>(電話番号 03 - 3456 - 0000 )<br>(1)<br>(1) |                          |                  |                    |            |                       |           |               |     |
| 代表者氏名                                                                                                    | サンブル 一郎                  |                  |                    | Pit Ka teo | 6-8-9                 |           | _             |     |
| 課税時期 ※                                                                                                    | 平成28年 9月18日              | ¥                |                    |            | 取扱品目及び製造<br>卸売、小売等の区分 | 業種目<br>番号 | 取引金額<br>構成比 % |     |
| 直前期                                                                                                    | B                        | 至                |                    | 主業         | 紳士服卸売業                | 72        | 100.0         |     |
|                                                                                                    | 平成27年 4月 1日 🔹 🖌          | ~ 平成28年 3月31日    | •                  | 丙容         |                       |           | 0.0           |     |
| 特定評価会社                                                                                                    | ○開業前 ○休業中                | ○清算中 ◎その         | 他                  |            |                       |           | 0.0           |     |

# 5. システムの主な対応内容(機能改善関係)(予定)

機能改善等の主な対応内容は、以下のとおりです。

#### 5-1. 未分割財産の計算方法「穴埋め方式」の対応(相続税)

相続財産が未分割である場合の課税価格の計算方法について、当システムで対応している「積上 げ方式」に加え、「穴埋め方式」にも対応します。

#### ■処理初期値設定/案件基本情報計算方法の追加

[処理初期値設定]、[案件基本情報]の[処理設定]タブに、「未分割財産がある場合の計算 方法」の選択を追加します。

|                                   | 0                                     |  |
|-----------------------------------|---------------------------------------|--|
| ▼処理初期値設定                          |                                       |  |
| 祖 処理初期値設定                         |                                       |  |
| ✓ ¥<br>確定(F10) キャンセル(Esc) へルプ(F1) |                                       |  |
| 財産評価 贈与税 相続税 設定は新                 | 規作成案件に適用され、作成済み案件には適用されません。           |  |
| 財産No.の自動付番                        |                                       |  |
| 初期値 ※ 1 増分 ※                      | 1                                     |  |
| あん分割合                             |                                       |  |
| 端数処理                              | ⊂端数順 ☉相続人順 ⊂ 個別指定                     |  |
| 小数桁                               | 4 🗸                                   |  |
| 持分割合                              |                                       |  |
| 計算方法が数量×単価または<br>数量×単価×倍数の場合の分割方法 | ◎数量へ反映する ○取得額へ反映する                    |  |
| 端数処理                              | C端数順 の相続人順                            |  |
| 第5表                               |                                       |  |
| 配偶者の税額軽減の基となる金額                   | ©切り捨て ○切り上げ                           |  |
| 第11表                              |                                       |  |
| 合計表に印刷する価額                        | ●未分割割合であん分した額 ○細目別(第15表)の合計額          |  |
| 第11・11の2表の付表1                     |                                       |  |
| 小規模宅地等について減額される金額                 | ○切り捨て ◎切り上げ                           |  |
| 未分割財産がある場合の計算方法                   |                                       |  |
| 計算方法                              | ●分割財産を考慮する(穴埋め方式) ○分割財産を考慮しない (積上げ方式) |  |
| 超過特別受益者がいる場合の計算方法                 | ◎具体的相続分基準(取得価額) ○本来的相続分基準(相続割合)       |  |

| 計算方法                           |                                                                                                    |
|--------------------------------|----------------------------------------------------------------------------------------------------|
| 分割財産を考慮す<br>る (穴埋め方式)<br>(初期値) | <ul> <li>分割財産、生前贈与財産および未分割財産の合計額が法定相続分(相続人情報登録の未分割割合)になるように、未分割財産をあん分し、</li> <li>課税価格を算出します。</li> <li>・分割財産、生前贈与財産の価額が、相続財産の総額に対する法定相続分の割合に応ずる価額に等しい相続人および超える相続人については、未分割財産に係る相続分はないものとして課税価格を計算。</li> <li>・分割財産、生前贈与財産の価額が、相続財産の総額に対する法定相続分の割合に応ずる価額に満たない相続人については、その満たない範囲内において、その未分割財産に係る相続分を有するものとし</li> </ul> |
|                                | て課税価格を計算。                                                                                                    |
| 分割財産を考慮し<br>ない(積上げ方式)          | <ul> <li>未分割財産を法定相続分(相続人情報の「未分割割合」)であん分して、課税価格を算出します。</li> <li>※従来の計算方法です。旧バージョンデータ読込や相続・贈与税顧問からコンバートしたデータの場合は、「積上げ方式」が設定されます。必要に応じて見直してください。</li> </ul>                                                                                                    |
| 超過特別受益者がし                      | <b>いる場合の計算方法(穴埋め方式の計算方法)</b>                                                                                                    |
| 具体的相続分基準<br>(取得価額)<br>(初期値)    | 超過特別受益者以外の相続人が、超過特別受益額を各人の取得価額の割合であん分して負担する計算方法です。                                                                                                    |
| 本来的相続分基準<br>(相続割合)             | 超過特別受益者以外の相続人が、超過特別受益額をその本来的相続分に応じ、法定相続割合(相続人情報の「未分割割合」)であん分して負担する<br>計算方法です。                                                                                                    |

#### ■超過特別受益者がいる場合とは

被相続人から遺贈または生前贈与を受けた特別受益者がいる場合は、被相続人が相続開始のと きに有していた財産の価額に、生前贈与の価額を加えたものを相続財産とみなし(「みなし相 続財産」という)、みなし相続財産の価額に指定または法定の相続分率を乗じた各相続人の相 続分額を計算した結果、特別受益者の受益額が相続分額を超過する者がいる場合になります。 ※その超過額は、他の相続人で負担の配分をすることになります。

#### ■第11表 未分割財産の計算タブの追加

第11表の従来の画面を[第11表合計表・第15表細目別財産]タブに変更して、[未分割財産 の計算]タブを追加します。なお、「未分割財産の計算」の印刷には対応していません。

[未分割財産の計算] タブは、次のすべてに該当する場合に選択できます。

- ・案件基本情報の [処理設定] で「分割財産を考慮する (穴埋め方式)」が選択されている。
- ・相続人(相続人情報登録「相続人区分」の「相続人」にチェックあり)が2人以上いる。
- ・未分割財産がある(第11表合計表 未分割財産の価額②(各人の合計)>0)。

### ▼第11表 入力画面

| 割財產                                                                                                    | 産を考慮し                                                                                                    | しない(積.                                                                                                    | 上げ                                                                                                    | 万式)                                                                                              |                                                                          |                                                                                                    |                                                                                                    |                                                                                                    |                                                                                                    |                                                                                                  |
|----------------------------------------------------------------------------------------------------|----------------------------------------------------------------------------------------------------|----------------------------------------------------------------------------------------------------|----------------------------------------------------------------------------------------------------|--------------------------------------------------------------------------------------------------|--------------------------------------------------------------------------|----------------------------------------------------------------------------------------------------|----------------------------------------------------------------------------------------------------|----------------------------------------------------------------------------------------------------|----------------------------------------------------------------------------------------------------|--------------------------------------------------------------------------------------------------|
| 44.73.                                                                                                    |                                                                                                    |                                                                                                    | -                                                                                                    | n                                                                                                |                                                                          |                                                                                                    |                                                                                                    |                                                                                                    |                                                                                                    |                                                                                                  |
| 業務メニュ、                                                                                                    | - 第11表 椎                                                                                                    | <b>続税がかかる財産</b>                                                                                                    | の明細                                                                                                    |                                                                                                  |                                                                          |                                                                                                    |                                                                                                    |                                                                                                    |                                                                                                    |                                                                                                  |
| ▼<br>明じる(Esc)                                                                                                    | 上書(FQ)                                                                                                    | <b>パ</b> レビュー(F11)                                                                                                    |                                                                                                    | <b>み</b><br>プ(F1)                                                                                |                                                                          |                                                                                                    |                                                                                                    |                                                                                                    |                                                                                                    |                                                                                                  |
| 新しる(LSC)<br>第11末へ計測                                                                                                    | , エロ(19)                                                                                                    |                                                                                                    | ・ VV                                                                                                    | ×(1)                                                                                             |                                                                          |                                                                                                    |                                                                                                    |                                                                                                    |                                                                                                    |                                                                                                  |
| 101137.0013                                                                                                    | PC 9610-2000000                                                                                                    |                                                                                                    | 産の計算                                                                                                    | 具(2)                                                                                             |                                                                          | 1                                                                                                    | 0                                                                                                    | 0                                                                                                    |                                                                                                    |                                                                                                  |
| 合                                                                                                    | ·計表                                                                                                    |                                                                                                    |                                                                                                    | 差額                                                                                               | 配偶者                                                                      | A                                                                                                    | <u>,</u><br>7 в                                                                                                    | 7 C                                                                                                    |                                                                                                    |                                                                                                  |
| 分割財産                                                                                                    | の価額 ①                                                                                                    | 80,000,000                                                                                                    |                                                                                                    |                                                                                                  |                                                                          | 20,000,000                                                                                                    | 60,000,0                                                                                                    | 00                                                                                                    | 0                                                                                                    |                                                                                                  |
| <ul> <li>未分割割</li> <li>十八割割</li> </ul>                                                                                                    | 合であん分した物                                                                                                    | 額 100 000 000                                                                                                    |                                                                                                    | 0                                                                                                |                                                                          | 00 000 000                                                                                                    | 20,000,0                                                                                                    |                                                                                                    | 00.000                                                                                                    |                                                                                                  |
| 取得財産                                                                                                    | 19月11日頃 2011<br>この価額 301                                                                                                    | 200,000,000                                                                                                    |                                                                                                    | U                                                                                                |                                                                          | 80,000,000                                                                                                    | 90.000.0                                                                                                    | 00 30,0<br>00 30,0                                                                                                    | 00,000                                                                                                    |                                                                                                  |
| )細目別(                                                                                                    | (第15表) の合計(                                                                                                    | 額                                                                                                    |                                                                                                    |                                                                                                  |                                                                          |                                                                                                    |                                                                                                    |                                                                                                    |                                                                                                    |                                                                                                  |
| 未分割財                                                                                                    | 産の価額 ②                                                                                                    | 120,000,000                                                                                                    |                                                                                                    | 0                                                                                                |                                                                          | 60,000,000                                                                                                    | 30,000,0                                                                                                    | 30,0                                                                                                    | 000,000                                                                                                    |                                                                                                  |
| 4017997)生<br> 1日別(第19                                                                                                    | い加設  9/ <br>5表)                                                                                                    | 200,000,000                                                                                                    |                                                                                                    |                                                                                                  |                                                                          | 00,000,000                                                                                                    | 30,000,0                                                                                                    | 50,0                                                                                                    | 100,000                                                                                                    |                                                                                                  |
|                                                                                                    | 分割財産                                                                                                    | 0                                                                                                    |                                                                                                    |                                                                                                  |                                                                          | 0                                                                                                    |                                                                                                    | 0                                                                                                    | 0                                                                                                    |                                                                                                  |
| 宅地                                                                                                    | 未分割                                                                                                    | 100,000,000                                                                                                    |                                                                                                    | 0                                                                                                |                                                                          | 50,000,000                                                                                                    | 25,000,0                                                                                                    | 25,0                                                                                                    | 000,000                                                                                                    |                                                                                                  |
| ·                                                                                                    | 取得財産                                                                                                    | 100,000,000                                                                                                    |                                                                                                    |                                                                                                  |                                                                          | 50,000,000                                                                                                    | 25,000,0                                                                                                    | 25,0                                                                                                    | 000,000                                                                                                    |                                                                                                  |
|                                                                                                    |                                                                                                    |                                                                                                    |                                                                                                    |                                                                                                  |                                                                          |                                                                                                    |                                                                                                    |                                                                                                    |                                                                                                    |                                                                                                  |
| ·割財                                                                                                    | 産を考慮                                                                                                    | する(穴埋                                                                                                    | めフ                                                                                                    | ち式)                                                                                              |                                                                          |                                                                                                    |                                                                                                    |                                                                                                    |                                                                                                    |                                                                                                  |
| / 筆 11                                                                                                    | 表会計表                                                                                                    | • 筆 15 表                                                                                                    | 音日                                                                                                    | 则时金                                                                                              |                                                                          |                                                                                                    |                                                                                                    |                                                                                                    |                                                                                                    |                                                                                                  |
| *                                                                                                    | 1200122                                                                                                    | · * * 10 1Q                                                                                                    |                                                                                                    | <b>小</b> 別庄                                                                                      |                                                                          |                                                                                                    |                                                                                                    |                                                                                                    |                                                                                                    |                                                                                                  |
| 業務メニュ                                                                                                    | - 第11表 相                                                                                                    | 目続税がかかる財産                                                                                                    | の明細                                                                                                    | 8                                                                                                |                                                                          | 「土八雪                                                                                                    | 副日本の計                                                                                                    | 笛1 カゴの                                                                                                    | ᇬᅠ᠇ᆂᄭ                                                                                                    | 割けみの                                                                                             |
| <b>V</b>                                                                                                    |                                                                                                    |                                                                                                    |                                                                                                    | 2                                                                                                |                                                                          |                                                                                                    | 別別性の計                                                                                                    |                                                                                                    | ノ ' 不刀                                                                                                    | 刮別性の                                                                                             |
| もしる(Esc)                                                                                                    | ) 上書(F9)                                                                                                    | フレビュー(F11)                                                                                                    | $\sim$ l                                                                                                    | ノフ(F1)                                                                                           |                                                                          | 価額(1/                                                                                                    | )」から「                                                                                                    | 未分割財產                                                                                                    | <u>≣(2)</u> 」に                                                                                                    | 転記                                                                                               |
| 511表合計表                                                                                                    | 表・第15表細目別                                                                                                    | 期產(1)未分割財                                                                                                    | 産の計:                                                                                                    | 算(2)                                                                                             |                                                                          |                                                                                                    |                                                                                                    |                                                                                                    |                                                                                                    |                                                                                                  |
| 合                                                                                                    | 計表                                                                                                    | (各人の合計)                                                                                                    |                                                                                                    | 羊類                                                                                               | あつ/田士                                                                    | 1                                                                                                    | 2                                                                                                    | 3                                                                                                    |                                                                                                    |                                                                                                  |
|                                                                                                    |                                                                                                    |                                                                                                    |                                                                                                    | 左領                                                                                               | 「自己」ある                                                                   | T A                                                                                                    |                                                                                                    |                                                                                                    |                                                                                                    |                                                                                                  |
| 分割財産                                                                                                    | の価額 ①                                                                                                    | 80.000.000                                                                                                    |                                                                                                    |                                                                                                  | 001-90                                                                   | 20.000.000                                                                                                    | 60,000.0                                                                                                    |                                                                                                    | 0                                                                                                    |                                                                                                  |
| 分割財産<br>未分割割                                                                                                    | きの価額 ①<br> 合であん分した!                                                                                                    | 80,000,000<br>額                                                                                                    |                                                                                                    |                                                                                                  |                                                                          | 20,000,000                                                                                                    | 60,000,1                                                                                                    | 000                                                                                                    | 0                                                                                                    |                                                                                                  |
| 分割財産<br>未分割割<br>未分割財                                                                                                    | Eの価額 ①<br> 合であん分した:<br> 産の価額 ②                                                                                                    | 80,000,000<br>額<br>120,000,000                                                                                                    |                                                                                                    | 0                                                                                                |                                                                          | 20,000,000<br>73,846,154                                                                                                    | 60,000,                                                                                                    | 0 46,                                                                                                    | 0<br>.153,846                                                                                                    |                                                                                                  |
| <ul> <li>分割財産</li> <li>未分割割</li> <li>未分割財</li> <li>取得財産</li> <li>細目別(</li> </ul>                                                                                                    | む (価額)<br>(合であん分した)<br>(産の価額)<br>②<br>(第15表) の合計                                                                                                    | 80,000,000<br>額<br>120,000,000<br>200,000,000                                                                                                    |                                                                                                    | 0                                                                                                |                                                                          | 20,000,000<br>73,846,154<br>33,846,154                                                                                                    | 60,000,<br>60,000,                                                                                                    | 0 46,<br>100 46,                                                                                                    | 0<br>,153,846<br>,153,846                                                                                                    |                                                                                                  |
| <ul> <li>分割財産</li> <li>未分割割</li> <li>未分割財</li> <li>取得財産</li> <li>細目別(</li> <li>未分割財</li> </ul>                                                                                                    | <ul> <li>(の価額)</li> <li>①</li> <li>(合であん分した:</li> <li>(定の価額)</li> <li>③</li> <li>(第15表)の合計:</li> <li>(定の価額)</li> <li>(②)</li> </ul>                                                                                                    | 80,000,000<br><b>5</b><br>120,000,000<br>200,000,000<br><b>5</b><br>120,000,000                                                                                                    |                                                                                                    | 0                                                                                                |                                                                          | 20,000,000<br>73,846,154<br>33,846,154<br>73,846,154                                                                                                    | 60,000,<br>60,000,                                                                                                    | 0 46,<br>0 46,<br>0 46,                                                                                                    | 0<br>153,846<br>153,846                                                                                                    |                                                                                                  |
| <ul> <li>分割財産</li> <li>未分割割</li> <li>未分割財</li> <li>取得財産</li> <li>細目別(</li> <li>未分割財</li> <li>和目別</li> <li>和目別</li> <li>取得財産</li> </ul>                                                                                                    | <ul> <li>(の価額 ①</li> <li>合であん分した:</li> <li>(方価額 ②</li> <li>(第15表)の合計:</li> <li>(度の価額 ②</li> <li>(第15表)(の合計):</li> </ul>                                                                                                    | 80,000,000<br>\$<br>120,000,000<br>200,000,000<br>\$<br>120,000,000<br>200,000,000                                                                                                    |                                                                                                    | 0                                                                                                |                                                                          | 20,000,000<br>73,846,154<br>33,846,154<br>73,846,154<br>93,846,154<br>93,846,154                                                                                                    | 60,000,1<br>60,000,1<br>60,000,1<br>60,000,1                                                                                                    | 0 46,<br>0 46,<br>0 46,<br>0 46,<br>0 46,                                                                                                    | 0<br>153,846<br>153,846<br>153,846<br>153,846                                                                                                    |                                                                                                  |
| <ul> <li>分割財産</li> <li>未分割割</li> <li>未分割財</li> <li>ホ分割財</li> <li>取得財産</li> <li>細目別(</li> <li>未分割財</li> <li>取得財産</li> <li>10</li> <li>11</li> <li>11</li> </ul>                                                                                                    | の価額 ①<br>合であん分した:<br>陸の価額 ②<br>ぶの価額 ③<br>第15表)の合計<br>達の価額 ③<br>の価額 ③<br>5表<br>、                                                                                                    | 80,000,000<br>\$<br>120,000,000<br>200,000,000<br>\$<br>120,000,000<br>200,000,000                                                                                                    |                                                                                                    | 0                                                                                                |                                                                          | 20,000,000<br>73,846,154<br>33,846,154<br>73,846,154<br>93,846,154                                                                                                    | 60,000,<br>60,000,<br>60,000,                                                                                                    | 0 46,<br>100 46,<br>100 46,<br>100 46,                                                                                                    | 0<br>153,846<br>153,846<br>153,846<br>153,846                                                                                                    |                                                                                                  |
| 分割財産<br>未分割割<br>未分割割<br>取得財産<br>2 細目別(<br>未分割財<br>取得財産<br>1 周別(第1<br>1<br>1<br>1<br>1<br>1<br>1<br>1<br>1<br>1<br>1<br>1<br>1<br>1                                                                                                    | の価額         ①           合であん分した:            度の価額         ②           の価額         ③           第15表)の合計            度の価額         ③           方面額         ③           方面額         ③           方面額         ③           方割水産            十八回                                                                                                    | 80,000,000  8  120,000,000 200,000,000  8  120,000,000  200,000,000  0  0  0  100,000,000  0  0  0  0 0 0 0                                                                                                    |                                                                                                    | 0                                                                                                |                                                                          | 20,000,000<br>73,846,154<br>93,846,154<br>73,846,154<br>93,846,154<br>0<br>0                                                                                                    | 60,000,1<br>60,000,1<br>60,000,1                                                                                                    | 0 46,<br>0 46,<br>0 46,<br>0 46,<br>00 46,                                                                                                    | 0<br>153,846<br>153,846<br>153,846<br>153,846                                                                                                    |                                                                                                  |
| 分割財産<br>未分割割<br>取得財産<br>1 細目別(<br>未分割財<br>取得財産<br>1 細目別(<br>未分割財<br>取得財産<br>1 副別(第11<br>二<br>宅地                                                                                                    | <ul> <li>(の価額)</li> <li>(の価額)</li>     &lt;</ul> | 80,000,000  8  120,000,000 200,000,000  8  200,000,000  120,000,000  0  0  100,000,000 100,000,000                                                                                                    |                                                                                                    | 0                                                                                                |                                                                          | 20,000,000<br>73,846,154<br>33,846,154<br>73,846,154<br>93,846,154<br>0<br>61,538,462<br>• 01,939,462                                                                                                    | 60,000,1                                                                                                    | 000 46,<br>0 46,<br>0 46,<br>0 46,<br>0 46,<br>0 46,<br>0 46,<br>0 0 38,<br>0 38,                                                                                                    | 0<br>153,846<br>153,846<br>153,846<br>153,846<br>0<br>461,538<br>461,538                                                                                                    |                                                                                                  |
| 分割財産       うま町株       本分割財       取得財産       取得財産       1       取得財産       1       取得財産       1       取得財産       1       1       1       1       1       1       1       1       1       1       1       1       1       1       1       1       1       1       1       1       1       1       1       1       1       1       1       1       1       1       1       1       1       1       1       1       1       1       1       1       1       1       1       1       1       1       1       1       1       1       1       1       1       1       1       1                                                                                                    | の価額<br>合であん分した<br>度の価額<br>の価額<br>の価額<br>の価額<br>の価額<br>の価額<br>る<br>あ<br>ま、<br>一<br>分割財産<br>取得財産<br>割日井 在<br>の                                                                                                    | 80,000,000<br>第<br>120,000,000<br>第<br>120,000,000<br>200,000,000<br>200,000,000<br>0<br>100,000,000<br>100,000,000                                                                                                    |                                                                                                    | 0                                                                                                |                                                                          | 20,000,000<br>73,846,154<br>33,846,154<br>73,846,154<br>93,846,154<br>0,61,538,462<br>01,030,462                                                                                                    | 60,000,1                                                                                                    | 000 46,<br>00 46,<br>00 46,<br>00 46,<br>00 46,<br>00 46,<br>00 38,<br>0 38,                                                                                                    | 0<br>153,846<br>153,846<br>153,846<br>153,846<br>0<br>461,538                                                                                                    |                                                                                                  |
| 分割財産           未分割財           未分割財           未分割財           取得財産           細目別(           未分割財           取得財産           田日別(           東得財産           田日別(           東日別(           東日別(           東日別(           東日別(           田日別(           東田別(           田日別(           第回日           東市           東市           東市           東市           東市           東京           東京                                                                                                    | の価額<br>合であん分した<br>達の価額<br>②<br>第15表)の合計<br>達の価額<br>③<br>多調が産<br>不分割<br>取得財産<br>の<br>割<br>財産の                                                                                                    | 80,000,000<br>第<br>120,000,000<br>200,000,000<br>第<br>120,000,000<br>0<br>100,000,000<br>100,000,000<br>100,000,000<br>計算<br>+ (19)                                                                                                    |                                                                                                    | )<br>0<br>0<br>0                                                                                 |                                                                          | 20,000,000<br>73,846,154<br>33,846,154<br>73,846,154<br>93,846,154<br>0,61,538,462<br>01,030,462                                                                                                    | 60,000,1                                                                                                    | 000 46,<br>00 46,<br>00 46,<br>00 46,<br>00 46,<br>00 46,<br>00 38,<br>0 38,                                                                                                    | 0<br>153,846<br>153,846<br>153,846<br>153,846<br>153,846<br>0<br>461,538                                                                                                    |                                                                                                  |
| 分割財産           未分割財産           未分割財           取得財産           取得財産           和目別(           未分割財           取得財産           目別(           本分割財           取得財産           目別(           本分割財           取得財産           日別(           第回           マキャ           ・           ・           ・           ・           ・           ・           ・           ・           ・           ・           ・           ・           ・           ・           ・           ・           ・           ・           ・           ・           ・           ・           ・           ・           ・           ・           ・           ・           ・           ・           ・           ・           ・           ・           ・ <td< th=""><th>の価額<br/>位の価額<br/>位の価額<br/>の価額<br/>の価額<br/>の価額<br/>の価額<br/>の価額<br/>の<br/>の価額<br/>の<br/>の価額<br/>の<br/>の<br/>の<br/>の<br/>の<br/>の<br/>の<br/>の<br/>の<br/>の<br/>の<br/>の<br/>の</th><th>80,000,000<br/>續<br/>120,000,000<br/>第<br/>120,000,000<br/>第<br/>120,000,000<br/>0<br/>100,000,000<br/>100,000,000<br/>100,000,000<br/>100,000,000<br/>100,000,000<br/>100,000,000<br/>100,000,000<br/>100,000,000<br/>100,000,000<br/>100,000,000<br/>100,000,000<br/>100,000,000<br/>100,000,000<br/>100,000,000<br/>0<br/>100,000,000<br/>0<br/>100,000,000<br/>0<br/>100,000,000<br/>0<br/>100,000,000<br/>0<br/>100,000,000<br/>0<br/>100,000,000<br/>0<br/>100,000,000<br/>0<br/>100,000,000<br/>0<br/>0<br/>100,000,000<br/>0<br/>0<br/>0<br/>100,000,000<br/>0<br/>0<br/>0<br/>100,000,000<br/>0<br/>0<br/>0<br/>0<br/>0<br/>0<br/>0<br/>0<br/>0<br/>0<br/>0<br/>0</th><th>)計算(2)</th><th>0<br/>0<br/>0<br/>0</th><th></th><th>20,000,000<br/>73,846,154<br/>33,846,154<br/>73,846,154<br/>93,846,154<br/>0,61,538,462<br/>01,030,462</th><th>60,000,1<br/>60,000,1<br/>60,000,1</th><th>000 46,<br/>00 46,<br/>00 46,<br/>00 46,<br/>00 46,<br/>00 46,<br/>00 38,<br/>0 38,</th><th>0<br/>158,846<br/>153,846<br/>153,846<br/>153,846<br/>153,846<br/>0<br/>461,538<br/>461,538</th><th></th></td<>                                                                                                    | の価額<br>位の価額<br>位の価額<br>の価額<br>の価額<br>の価額<br>の価額<br>の価額<br>の<br>の価額<br>の<br>の価額<br>の<br>の<br>の<br>の<br>の<br>の<br>の<br>の<br>の<br>の<br>の<br>の<br>の                                                                                                    | 80,000,000<br>續<br>120,000,000<br>第<br>120,000,000<br>第<br>120,000,000<br>0<br>100,000,000<br>100,000,000<br>100,000,000<br>100,000,000<br>100,000,000<br>100,000,000<br>100,000,000<br>100,000,000<br>100,000,000<br>100,000,000<br>100,000,000<br>100,000,000<br>100,000,000<br>100,000,000<br>0<br>100,000,000<br>0<br>100,000,000<br>0<br>100,000,000<br>0<br>100,000,000<br>0<br>100,000,000<br>0<br>100,000,000<br>0<br>100,000,000<br>0<br>100,000,000<br>0<br>0<br>100,000,000<br>0<br>0<br>0<br>100,000,000<br>0<br>0<br>0<br>100,000,000<br>0<br>0<br>0<br>0<br>0<br>0<br>0<br>0<br>0<br>0<br>0<br>0                                                                                                    | )計算(2)                                                                                                    | 0<br>0<br>0<br>0                                                                                 |                                                                          | 20,000,000<br>73,846,154<br>33,846,154<br>73,846,154<br>93,846,154<br>0,61,538,462<br>01,030,462                                                                                                    | 60,000,1<br>60,000,1<br>60,000,1                                                                                                    | 000 46,<br>00 46,<br>00 46,<br>00 46,<br>00 46,<br>00 46,<br>00 38,<br>0 38,                                                                                                    | 0<br>158,846<br>153,846<br>153,846<br>153,846<br>153,846<br>0<br>461,538<br>461,538                                                                                                    |                                                                                                  |
| 分割明/違う         未分割明/違う           未分割期         未分割期           東の得財虚         第一日日月(           和目月(         未分割財           取得財虚         第回           1日月(         第二日日月(           第二日日月(         第二日日月(           1日月(         第二日日月(           1日月(         第二日日月(           1日月(         第二日日月(           1日月(         第二日日月(           1日月(         第二日日月(           1日月(         第二日日月(           1日月(         第二日日月(           1日月(         第二日日月(           1日月(         第二日日月(           1日月(         第二日日月(           1日月(         第二日日月(           1日月(         第二日日月(           1日月(         第二日日日(           1日日(         1日日(           1日日(         1日日(           1日日(         1日日(           1日日(         1日日(           1日日(         1日日(           1日日(         1日(           1日日(         1日(           1日日(         1日(           1日日(         1日(           1日日(         1日(           1日日(         1日(           1日日(         1日(     <                                                                                                    | の価額<br>位の価額<br>位の価額<br>の価額<br>の価額<br>の価額<br>の価額<br>の価額<br>の価額<br>の<br>本<br>の価額<br>の<br>本<br>の<br>本<br>の<br>の<br>の<br>の<br>の<br>価額<br>の<br>た<br>た<br>た<br>た<br>た<br>た<br>た<br>た<br>た<br>た<br>た<br>た<br>た                                                                                                    | 80,000,000<br>調<br>120,000,000<br>200,000,000<br>調<br>120,000,000<br>200,000,000<br>0<br>100,000,000<br>100,000,000<br>100,000,000<br>計算<br>課産(1) 未分割財産の                                                                                                    | )計算(2)                                                                                                    | )<br>0<br>0<br>0<br>0<br>0<br>0<br>0<br>0<br>0<br>0<br>0<br>0<br>0<br>0<br>0<br>0<br>0<br>0<br>0 |                                                                          | 20,000,000<br>73,846,154<br>33,846,154<br>73,846,154<br>93,846,154<br>0<br>61,538,462<br>01,538,462<br>01,538,462                                                                                                    | 50,000,1<br>50,000,1<br>60,000,<br>60,000,                                                                                                    | 000 46,<br>00 46,<br>00 46,<br>00 46,<br>00 46,<br>00 46,<br>00 38,<br>0 38,<br>0 38,<br>0 38,                                                                                                    | 0<br>153,846<br>153,846<br>154,558<br>154,5588<br>154,5588<br>154,5588<br>154,5588<br>154,5588<br>154,5588<br>154 |                                                                                                  |
|                                                                                                    | の価額<br>位<br>合であん分した<br>度の価額<br>②<br>第15表)の合計<br>度の価額<br>③<br>第15表)の合計<br>度の価額<br>③<br>5表)<br>一<br>名割内産<br>不分割<br>取得財産<br>の<br>第15表細目別期<br>名人の未分割<br>未分割割                                                                                                    | 80,000,000<br>額<br>120,000,000<br>200,000,000<br>額<br>120,000,000<br>200,000,000<br>0<br>100,000,000<br>100,000,000<br>100,000,000<br>100,000,000<br>1位() 未分割財産の<br>財産の計算                                                                                                    | »計算( <u>2</u> )                                                                                                    | 0<br>0<br>0<br>(各人の合計<br>1,0000                                                                  |                                                                          | 20,000,000<br>73,846,154<br>33,846,154<br>73,846,154<br>93,846,154<br>0<br>61,538,462<br>01,538,462<br>01,538,462<br>英語                                                                                                    | 1<br>記偶者<br>日<br>1<br>1<br>2<br>1<br>1<br>2<br>1<br>2<br>2<br>1<br>2<br>2<br>2<br>2<br>2<br>2<br>2<br>2<br>2                                                                                                    | 000 46,<br>00 46,<br>00 46,<br>00 46,<br>00 46,<br>00 46,<br>00 38,<br>0 38,<br>000000000000000000000000000000000000                                                                                                    | 0<br>153,846<br>153,846<br>154,538<br>154,538   |                                                                                                  |
| 分書期な<br>本分割割<br>本分割割<br>取得財産<br>和目別(イ<br>本分割財<br>取得財産<br>和目別(イ<br>未分割財<br>取得財産<br>日別(イ<br>第1)<br>年<br>の<br>和目別(イ<br>第1)<br>、<br>本<br>の<br>和目別<br>(本)<br>本<br>の<br>和目<br>、<br>の<br>(本)<br>本<br>の<br>、<br>和目<br>、<br>の<br>、<br>和目<br>、<br>の<br>、<br>和目<br>、<br>の<br>、<br>和目<br>、<br>の<br>、<br>和目<br>、<br>の<br>、<br>和目<br>、<br>の<br>、<br>和目<br>、<br>の<br>、<br>和目<br>、<br>の<br>、<br>和目<br>、<br>の<br>、<br>和目<br>、<br>の<br>、<br>本<br>う<br>、<br>、<br>和目<br>、<br>の<br>、<br>本<br>う<br>、<br>、<br>本<br>か<br>、<br>、<br>本<br>か<br>、<br>、<br>、<br>本<br>う<br>、<br>、<br>、<br>、<br>、<br>、<br>、<br>、<br>、<br>、<br>、<br>、<br>、                                                                                                    | の価額<br>位<br>合<br>で<br>の<br>価額<br>の<br>の<br>価額<br>の<br>の<br>価額<br>の<br>の<br>価額<br>の<br>合<br>で<br>う<br>の<br>価額<br>の<br>る<br>、<br>の<br>価額<br>の<br>る<br>ま<br>の<br>の<br>価額<br>の<br>る<br>ま<br>の<br>の<br>価額<br>の<br>る<br>ま<br>の<br>の<br>価額<br>の<br>る<br>ま<br>の<br>の<br>価額<br>の<br>る<br>ま<br>う<br>の<br>合<br>計<br>た<br>た<br>た<br>た<br>た<br>た<br>の<br>価額<br>の<br>る<br>ま<br>う<br>の<br>合<br>計<br>、<br>の<br>の<br>価額<br>の<br>る<br>ま<br>う<br>の<br>合<br>計<br>、<br>の<br>の<br>価額<br>の<br>る<br>ま<br>う<br>の<br>合<br>計<br>、<br>た<br>た<br>た<br>た<br>た<br>た<br>た<br>た<br>た<br>た<br>た<br>た<br>た                                                                                                    | 80,000,000<br>額<br>120,000,000<br>200,000,000<br>額<br>120,000,000<br>200,000,000<br>0<br>100,000,000<br>100,000,000<br>百十 算<br>財産の計算                                                                                                    | O計算(2)                                                                                                    | 0<br>0<br>0<br>(音人の会社<br>1,0000                                                                  |                                                                          | 20,000,000<br>73,846,154<br>33,846,154<br>73,846,154<br>93,846,154<br>0<br>61,538,462<br>01,538,462<br>01,538,462<br>基礎額                                                                                                    | り                                                                                                    | 000 46,<br>00 46,<br>00 46,<br>00 46,<br>00 46,<br>00 38,<br>0 38,<br>00,000,000,000,000,000,000,000,000,00                                                                                                    | 0<br>153,846<br>153,846<br>154,538<br>154,538   | 4                                                                                                |
| 分割明な<br>本分割明<br>本分割<br>取得財産<br>和目別(<br>和目別(第11<br>平地<br>、<br>本分割明<br>取得財産<br>電<br>別<br>(第12<br>本)<br>和目別(第11<br>平地<br>、<br>本分割明<br>和目別(第11<br>平地<br>、<br>本分割明<br>本<br>、<br>本<br>分割明<br>本<br>、<br>本<br>分割明<br>本<br>、<br>本<br>の<br>和目<br>、<br>の<br>、<br>和目<br>、<br>の<br>、<br>和目<br>、<br>の<br>、<br>和目<br>、<br>の<br>、<br>和目<br>、<br>の<br>、<br>和目<br>、<br>の<br>、<br>和目<br>、<br>の<br>、<br>和目<br>、<br>の<br>、<br>本<br>う<br>、<br>本<br>か<br>、<br>本<br>か<br>、<br>本<br>か<br>、<br>本<br>か<br>、<br>本<br>か<br>、<br>本<br>か<br>、<br>本<br>か<br>、<br>本<br>か<br>、<br>本<br>か<br>、<br>本<br>か<br>、<br>本<br>か<br>、<br>本<br>か<br>、<br>本<br>か<br>、<br>、<br>本<br>か<br>、<br>、<br>本<br>か<br>、<br>本<br>か<br>、<br>本<br>か<br>、<br>本<br>か<br>、<br>本<br>か<br>、<br>本<br>か<br>、<br>、<br>本<br>か<br>、<br>、<br>本<br>か<br>、<br>、<br>本<br>か<br>、<br>、<br>本<br>か<br>、<br>、<br>、<br>本<br>か<br>、<br>、<br>本<br>か<br>、<br>、<br>、<br>、<br>本<br>か<br>、<br>、<br>本<br>か<br>、<br>、<br>、<br>本<br>か<br>、<br>、<br>、<br>本<br>か<br>、<br>、<br>本<br>か<br>、<br>、<br>本<br>か<br>、<br>、<br>本<br>か<br>、<br>、<br>、<br>本<br>か<br>、<br>、<br>本<br>か<br>、<br>、<br>本<br>か<br>、<br>、<br>、<br>、<br>、<br>、<br>、<br>、<br>、<br>、<br>、<br>本<br>か<br>、<br>、<br>、<br>、<br>、<br>、<br>本<br>か<br>、<br>、<br>、<br>、<br>、<br>、<br>、<br>、<br>、<br>本<br>か<br>、<br>、<br>、<br>、<br>、<br>、<br>、<br>、<br>、<br>、<br>、<br>、<br>、                                                                                                    | の価額<br>位<br>合<br>で<br>の<br>価額<br>の<br>の<br>価額<br>の<br>の<br>価額<br>の<br>の<br>価額<br>の<br>の<br>価額<br>の<br>る<br>、<br>第<br>15表)の合計<br>一<br>度の価額<br>の<br>る<br>、<br>の<br>で<br>の<br>価額<br>の<br>る<br>、<br>の<br>で<br>の<br>価額<br>の<br>る<br>、<br>の<br>で<br>の<br>価額<br>の<br>る<br>、<br>の<br>で<br>の<br>価額<br>の<br>る<br>、<br>う<br>の<br>の<br>価額<br>の<br>る<br>ま<br>う<br>の<br>の<br>合<br>計<br>、<br>の<br>の<br>価額<br>の<br>る<br>、<br>う<br>の<br>合<br>計<br>、<br>の<br>の<br>合<br>計<br>、<br>の<br>の<br>合<br>計<br>、<br>の<br>の<br>一<br>新<br>し<br>た<br>た<br>た<br>た<br>た<br>た<br>の<br>一<br>読<br>の<br>の<br>一<br>数<br>の<br>の<br>一<br>数<br>の<br>の<br>一<br>読<br>の<br>の<br>う<br>の<br>う<br>の<br>う<br>、<br>の<br>う<br>、<br>の<br>う<br>、<br>の<br>う<br>、<br>の<br>う<br>、<br>の<br>う<br>、<br>の<br>う<br>、<br>の<br>う<br>、<br>の<br>う<br>、<br>の<br>う<br>、<br>う<br>、<br>の<br>う<br>、<br>の<br>う<br>、<br>、<br>う<br>、<br>、<br>、<br>う<br>ま<br>、<br>、<br>、<br>う<br>ま<br>、<br>、<br>、<br>、<br>、<br>う<br>ま<br>、<br>、<br>、<br>う<br>ま<br>・<br>、<br>、<br>う<br>ま<br>、<br>、<br>、<br>、<br>、<br>う<br>ま<br>、<br>、<br>、<br>、<br>う<br>ま<br>・<br>、<br>、<br>う<br>ま<br>・<br>、<br>う<br>ま<br>い<br>た<br>、<br>う<br>ま<br>、<br>、<br>、<br>う<br>ま<br>・<br>、<br>う<br>ま<br>い<br>た<br>、<br>う<br>ま<br>い<br>た<br>、<br>う<br>ま<br>、<br>、<br>、<br>、<br>、<br>、<br>、<br>、<br>、<br>、<br>、<br>、<br>、                                                                                                    | 80,000,000<br>額<br>120,000,000<br>第<br>120,000,000<br>額<br>120,000,000<br>0<br>100,000,000<br>100,000,000<br>百十 算<br>財産の計算<br>11表の2表付表〉                                                                                                    |                                                                                                    | 0<br>0<br>0<br>(各人の会社<br>1.0000                                                                  |                                                                          | 20,000,000<br>73,846,154<br>33,846,154<br>73,846,154<br>93,846,154<br>0<br>61,538,462<br>01,538,462<br>01,538,462<br>基額                                                                                                    | り こ 60,000,1                                                                                                    | 000 46,<br>00 46,<br>00 46,<br>00 46,<br>00 46,<br>00 38,<br>0 38,<br>00,000,000,0000000000000000000000000 | 0<br>153,846<br>153,846<br>154,538<br>154,538   | 4<br>0<br>0                                                                                      |
| 分割明な<br>本分割明<br>本分割明<br>取得財産<br>和目別(イ<br>本分割明<br>取得財産<br>和目別(イ<br>本分割明<br>取得財産<br>日別(イ<br>第1)<br>本分割明<br>取得財産<br>本分割明<br>取得財産<br>本分割明<br>取得財産<br>本分割明<br>取得財産<br>本分割明<br>、<br>和目別(イ<br>第1)<br>本分割明<br>、<br>和目別(イ<br>第1)<br>本<br>の<br>和目別(イ<br>第1)<br>本<br>の<br>本<br>の<br>和目別<br>(<br>第1)<br>本<br>の<br>本<br>の<br>本<br>の<br>本<br>の<br>明<br>本<br>か<br>本<br>の<br>本<br>の<br>明<br>本<br>か<br>本<br>の<br>で<br>来<br>の<br>本<br>の<br>本<br>の<br>本<br>の<br>本<br>の<br>本<br>の<br>本<br>の<br>本<br>の<br>本<br>の<br>本<br>の<br>本<br>の<br>本<br>の<br>で<br>来<br>の<br>本<br>か<br>の<br>で<br>来<br>か<br>本<br>か<br>本<br>の<br>で<br>第1)<br>本<br>か<br>本<br>か<br>の<br>で<br>本<br>か<br>一<br>、<br>の<br>本<br>か<br>一<br>の<br>の<br>の<br>本<br>か<br>一<br>の<br>の<br>の<br>の<br>の<br>の<br>の<br>の<br>の<br>の<br>の<br>の<br>の                                                                                                    | の価額<br>合であん分した<br>度の価額<br>の価額<br>の価額<br>の価額<br>の価額<br>の価額<br>の<br>本分割<br>取(得財産<br>割)<br>取(得財産<br>部15表組目別期<br>春人の未分割<br>未分割割合<br>減<br>詳(準)<br>取(得財産<br>の<br>本分割<br>取(得財産<br>の<br>本分割<br>取(得財産<br>の<br>本分割<br>取(得財産<br>の<br>本分割<br>取(得財産<br>の<br>本分割<br>取(得財産<br>の<br>本分割<br>取(得財産<br>の<br>本分割<br>取(得財産<br>の<br>本分割<br>取(得財産<br>の<br>本分割<br>取(得財産<br>の<br>本分割<br>取(得財産<br>の<br>本分割<br>取(得財産<br>の<br>本)<br>本)<br>の<br>本)<br>本)<br>本)<br>本)<br>本)<br>本)<br>本)<br>本)<br>本)<br>本)                                                                                                    | 80,000,000<br>額<br>120,000,000<br>第<br>120,000,000<br>額<br>120,000,000<br>100,000,000<br>100,000,000<br>百十 算<br>財産の計算<br>11表の2表付表)<br>対産の価額                                                                                                    | (1)<br>(1)<br>(2)<br>(3)<br>(4)                                                                                                    | 0<br>0<br>0<br>(各人の会話<br>1.0000<br>80,00                                                         | H)<br>0<br>0<br>0,000                                                    | 20,000,000<br>73,846,154<br>33,846,154<br>73,846,154<br>93,846,154<br>0<br>61,538,462<br>01,538,462<br>01,538,462<br>英語                                                                                                    | S0,000,<br>S0,000,<br>S0 | 000 46,<br>00 46,<br>00 46,<br>00 46,<br>00 46,<br>00 38,<br>0 38,<br>0 38,<br>0 38,<br>0 38,<br>0 38,<br>0 0 38,<br>0 0 0,<br>0 0 0,<br>0 0 0,<br>0 0 0,<br>0 0 0,<br>0 0,<br>0 0,                                                                                                    | 0<br>153,846<br>153,846<br>154,538<br>154,538   | 4<br>0<br>0<br>0                                                                                 |
|                                                                                                    | の価額<br>位<br>合であん分した<br>度の価額<br>②<br>第15表)の合計<br>度の価額<br>③<br>第15表)の合計<br>度の価額<br>③<br>3<br>第15表)の合計<br>度の価額<br>③<br>3<br>第15表)の合計<br>度の価額<br>③<br>3<br>第15表)の合計<br>度の価額<br>③<br>3<br>第15表)の合計<br>度の価額<br>③<br>3<br>第15表)の合計<br>度の価額<br>③<br>3<br>第15表)の合計<br>度の価額<br>③<br>3<br>第15表)の合計<br>度の価額<br>③<br>3<br>3<br>第15表)の合計<br>度の価額<br>③<br>3<br>3<br>第15表)の合計<br>度の価額<br>③<br>3<br>3<br>3<br>3<br>3<br>3<br>3<br>3<br>3<br>3<br>3<br>3<br>3                                                                                                    | 80,000,000<br>第<br>120,000,000<br>第<br>120,000,000<br>第<br>120,000,000<br>0<br>100,000,000<br>100,000,000<br>100,000,000<br>100,000,000<br>百十 算<br>財産の計算<br>11表の2表付表)<br>対慮の価額                                                                                                    | (1)<br>(1)<br>(2)<br>(3)<br>(4)<br>(5)                                                                                                    | 0<br>0<br>0<br>(各人の会社<br>1.0000<br>80,00                                                         |                                                                          | 20,000,000<br>73,846,154<br>33,846,154<br>73,846,154<br>93,846,154<br>0<br>61,538,462<br>01,538,462<br>01,538,462<br>支1,538,462                                                                                                    | SO,000,<br>SO,000,<br>SO | 000 46,<br>00 46,<br>00 46,<br>00 46,<br>00 46,<br>00 38,<br>0 38,<br>0 38,<br>0 38,<br>0 38,<br>0 0 38,<br>0 0 0,<br>0 0 0,<br>0 0 0,<br>0 0,<br>0 0 0,<br>0 0,<br>0,                                                                                                    | 0<br>153,846<br>153,846<br>154,538<br>154,538   | 4<br>0<br>0<br>0<br>0<br>0                                                                       |
| 分割期相<br>本分割期<br>本分割期<br>本分割<br>取得<br>期<br>和<br>目<br>別<br>(<br>末<br>大<br>分割<br>期<br>本<br>の<br>第<br>四<br>で<br>和<br>日<br>別<br>の<br>(<br>末<br>大<br>分割<br>期<br>本<br>の<br>物<br>目<br>の<br>に<br>、<br>本<br>分<br>割<br>期<br>本<br>の<br>の<br>調<br>の<br>一<br>、<br>で<br>の<br>制<br>の<br>一<br>、<br>の<br>の<br>の<br>の<br>の<br>の<br>の<br>の<br>の<br>の<br>の<br>の<br>の                                                                                                    | の価額<br>合であん分した<br>度の価額<br>の価額<br>の価額<br>の価額<br>の価額<br>の価額<br>の価額<br>の価額                                                                                                    | 80,000,000                                                                                                    | (1)<br>(1)<br>(2)<br>(3)<br>(4)<br>(5)<br>(6)<br>(7)                                                                                                    | 0<br>0<br>0<br>(各人の会社<br>1.0000<br>80,00                                                         | H)<br>0<br>0<br>0,000<br>0<br>0,000                                      | 20,000,000<br>73,846,154<br>33,846,154<br>73,846,154<br>93,846,154<br>0<br>61,538,462<br>01,538,462<br>01,538,462<br>01,538,462                                                                                                    | I     I       S0,000,I       S0,000,I                                                                                                    | 000 46,<br>00 46,<br>00 46,<br>00 46,<br>00 46,<br>00 38,<br>0 38,<br>0 38,<br>0 38,<br>0 38,<br>0 0 38,<br>0 0 0,<br>00 0,<br>00 0,                                                                                                    | 0<br>153,846<br>153,846<br>154,538<br>154,538   | 4<br>0<br>0<br>0<br>0<br>0<br>0<br>0                                                             |
| 分書影響和<br>本分割<br>素分割<br>素分割<br>影響和<br>取得用<br>割<br>調<br>和<br>一<br>和<br>一<br>和<br>一<br>和<br>一<br>和<br>一<br>和<br>一<br>和<br>一<br>和<br>一<br>和<br>一<br>和<br>一<br>和<br>一<br>和<br>一<br>和<br>一<br>和<br>一<br>和<br>一<br>和<br>一<br>本<br>分<br>書<br>…<br>本<br>分<br>書<br>…<br>本<br>分<br>書<br>…<br>本<br>分<br>書<br>…<br>本<br>分<br>書<br>…<br>本<br>分<br>書<br>…<br>本<br>分<br>書<br>…<br>本<br>う<br>本<br>本<br>う<br>本<br>か<br>本<br>か<br>本<br>か<br>一<br>本<br>う<br>本<br>か<br>本<br>か<br>一<br>本<br>か<br>う<br>本<br>か<br>本<br>か<br>一<br>本<br>か<br>う<br>本<br>か<br>本<br>か<br>本<br>か<br>本<br>か<br>本<br>か<br>本<br>か<br>本<br>か<br>本<br>か<br>本<br>か<br>本<br>か<br>一<br>本<br>か<br>一<br>本<br>か<br>か<br>本<br>か<br>本<br>か<br>本<br>か<br>本<br>か<br>本<br>か<br>本<br>か<br>本<br>か<br>本<br>か<br>本<br>か<br>本<br>か<br>本<br>か<br>本<br>か<br>本<br>か<br>本<br>か<br>本<br>か<br>本<br>か<br>本<br>か<br>本<br>か<br>本<br>か<br>本<br>か<br>本<br>か<br>本<br>か<br>本<br>か<br>本<br>か<br>本<br>本<br>か<br>本<br>本<br>か<br>本<br>本<br>か<br>本<br>か<br>本<br>本<br>か<br>本<br>本<br>本<br>か<br>本<br>本<br>本<br>本<br>本<br>か<br>本<br>本<br>本<br>本<br>本<br>本<br>本<br>本<br>本<br>本<br>本<br>本<br>本                                                                                                    | の価額<br>合であん分した<br>たの価額<br>の価額<br>の価額<br>の価額<br>の価額<br>の価額<br>の価額<br>の価額                                                                                                    | 80,000,000                                                                                                    | (1)<br>(1)<br>(2)<br>(3)<br>(4)<br>(5)<br>(6)<br>(6)<br>(7)<br>(7)                                                                                                    | 0<br>0<br>0<br>(各人の会話<br>1.0000<br>80,00                                                         | H)<br>0<br>0<br>0<br>0<br>0<br>0<br>0<br>0<br>0<br>0<br>0<br>0<br>0<br>0 | 20,000,000<br>73,846,154<br>33,846,154<br>73,846,154<br>93,846,154<br>0<br>61,538,462<br>01,538,462<br>01,538,462<br>01,538,462                                                                                                    | I     I       I     I                                                                                                    | 000 46,<br>00 46,<br>00 46,<br>00 46,<br>00 46,<br>00 38,<br>0 38,<br>0 38,<br>0 38,<br>0 38,<br>0 0 38,<br>0 0 0,<br>0 0 0,<br>0 0 0,<br>0 0,<br>0,<br>0 0,<br>0 0,                                                                                                    | 0<br>153,846<br>153,846<br>154,538<br>154,538   | 4<br>0<br>0<br>0<br>0<br>0<br>0<br>0<br>0<br>0                                                   |
| 分書影響和<br>素分割<br>素分割<br>素分割<br>影響和<br>取得目影<br>取得目影<br>取得<br>影響和<br>和目影<br>一次<br>一次<br>一次<br>一次<br>一次<br>一次<br>一次<br>一次<br>一次<br>一次                                                                                                    | の価額 () () () () () () () () () () () () ()                                                                                                    | 80,000,000<br>第<br>120,000,000<br>第<br>120,000,000<br>第<br>120,000,000<br>100,000,000<br>100,000,000<br>100,000,000<br>100,000,000<br>100,000,000<br>11(東の)2表付表)<br>対症の価額<br>+ (5)<br>+ (8)                                                                                                    | (1)<br>(1)<br>(2)<br>(3)<br>(4)<br>(5)<br>(6)<br>(7)<br>(8)<br>(3)                                                                                                    | 0<br>0<br>0<br>(各人の会話<br>1.0000<br>80,00                                                         |                                                                          | 20,000,000<br>73,846,154<br>33,846,154<br>73,846,154<br>93,846,154<br>0<br>61,538,462<br>01,538,462<br>01,538,462<br>支1,538,462<br>支1,538,462                                                                                                    | I     I       I     I                                                                                                    | 000 46,<br>00 46,<br>00 46,<br>00 46,<br>00 46,<br>00 38,<br>0 38,<br>0 38,<br>0 38,<br>0 38,<br>0 0 0,<br>0 0 0,<br>0 0,<br>0 0                                                                                                    | 0<br>153,846<br>153,846<br>154,538<br>154,538   | 4<br>0<br>0<br>0<br>0<br>0<br>0<br>0<br>0<br>0<br>0<br>0<br>0<br>0                               |
| 分割割割加<br>素<br>示<br>和<br>和<br>和<br>和<br>和<br>和<br>和<br>和<br>和<br>和<br>和<br>和<br>和                                                                                                    | の価額<br>(の価額<br>(の価額<br>の価額<br>の価額<br>の価額<br>の価額<br>の価額<br>の価額<br>の価額                                                                                                    | 80,000,000                                                                                                    | (1)<br>(1)<br>(2)<br>(3)<br>(4)<br>(5)<br>(6)<br>(6)<br>(7)<br>(8)<br>(8)<br>(3)<br>(10)                                                                                                    | 0<br>0<br>0<br>(各人の会話<br>1.0000<br>80,000<br>80,000                                              |                                                                          | 20,000,000<br>73,846,154<br>33,846,154<br>73,846,154<br>93,846,154<br>0<br>61,538,462<br>01,538,462<br>01,538,462<br>01,538,462<br>01,538,462                                                                                                    | SO,000,<br>SO,000,<br>SO | 000       46,         00       46,         00       46,         00       46,         00       46,         00       46,         00       46,         00       46,         00       38,         0       38,         0       38,         0       38,         0       38,         0       38,         0       38,         0       38,         0       38,         0       38,         0       38,         0       38,         0       38,         0       0,         60,000,000       0         0       0,         60,000,000       0         0       0,         0,0       0,         0,0       0,         0,0       0,         0,0       0,         0,0       0,         0,0       0,         0,0       0,         0,0       0,         0,0       0,         0,0       0,         0,0<                                                                                                    | 0<br>153,846<br>153,846<br>154,538<br>154,538   | 4<br>0<br>0<br>0<br>0<br>0<br>0<br>0<br>0<br>0<br>0<br>0<br>0<br>0<br>0                          |
| →<br>ま<br>本<br>取<br>個<br>ま<br>取<br>定<br>国<br>日<br>日<br>日<br>日<br>二<br>本<br>大<br>の<br>得<br>日<br>り<br>の<br>す<br>ま<br>す<br>の<br>得<br>日<br>の<br>の<br>す<br>た<br>、<br>本<br>た<br>の<br>得<br>日<br>の<br>の<br>す<br>の<br>き<br>す<br>の<br>う<br>の<br>う<br>う<br>う<br>の<br>う<br>の<br>う<br>の<br>う<br>の<br>う<br>の<br>う<br>の<br>う<br>の<br>う<br>の<br>う<br>う<br>う<br>の<br>う<br>の<br>う<br>の<br>う<br>う<br>う<br>の<br>う<br>の<br>う<br>の<br>う<br>の<br>う<br>の<br>う<br>の<br>う<br>の<br>う<br>の<br>う<br>う<br>う<br>う<br>う<br>う<br>の<br>う<br>う<br>う<br>う<br>う<br>う<br>う<br>う<br>の<br>う<br>う<br>う<br>う<br>う<br>う<br>う<br>う<br>う<br>う<br>う<br>う<br>う | の価額<br>(の価額<br>(の価額<br>の価額<br>の価額<br>の価額<br>の価額<br>の価額<br>の価額<br>の価額                                                                                                    | 80,000,000<br>第<br>120,000,000<br>第<br>120,000,000<br>第<br>120,000,000<br>100,000,000<br>100,000,000<br>100,000,000<br>100,000,000<br>100,000,000<br>11(東の2表付表)<br>対症の価額<br>+ (5)<br>+ (8)                                                                                                    | (1)<br>(1)<br>(2)<br>(3)<br>(4)<br>(5)<br>(6)<br>(6)<br>(7)<br>(8)<br>(3)<br>(10)<br>(11)<br>(11)                                                                                                    | 0<br>0<br>0<br>0<br>0<br>0<br>0<br>0<br>0<br>0<br>0<br>0<br>0<br>0<br>0<br>0<br>0<br>0<br>0      |                                                                          | 20,000,000<br>78,846,154<br>93,846,154<br>93,846,154<br>93,846,154<br>0<br>61,538,462<br>01,538,462<br>01,538,462<br>01,538,462                                                                                                    | 、                                                                                                    | 000       46,         00       46,         00       46,         00       46,         00       46,         00       46,         0       38,         0       38,         0       38,         0       38,         0       38,         0       38,         0       38,         0       38,         0       38,         0       38,         0       38,         0       38,         0       38,         0       38,         0       38,         0       38,         0       38,         0       0         60,000,000       0         0       0         0,000,000       0         0,000,000       0         0,000,000       0         0,000,000       0         0,000,000       0         0,000,000       0         0,000,000       0         0,000,000       0                                                                                                    | 0<br>153,846<br>153,846<br>153,846<br>153,846<br>153,846<br>153,846<br>1<br>461,538<br>子 C<br>1 / /                                                                                                    | 4<br>0<br>0<br>0<br>0<br>0<br>0<br>0<br>0<br>0<br>0<br>0<br>0<br>0<br>0<br>0<br>0<br>0<br>0<br>0 |
| 分割                                                                                                    | の価額<br>(の価額<br>(の<br>(の価額<br>(の<br>(の<br>(の<br>(の<br>(の<br>(の<br>(の<br>(の<br>(の<br>(の                                                                                                    | 80,000,000<br>第<br>120,000,000<br>第<br>120,000,000<br>第<br>120,000,000<br>100,000,000<br>100,000,000<br>100,000,000<br>100,000,000<br>100,000,000<br>11(東の2表付表)<br>対症の価額<br>+ (5)<br>11表の2表付表)<br>対症の価額<br>+ (5)<br>11(素の12(素))<br>11(素の12(素))<br>11(素)<br>11(素)<br>11(5)<br>11(5) | <ul> <li>二</li> <li>二</li> <li>二<td>0<br/>0<br/>0<br/>0<br/>0<br/>0<br/>0<br/>0<br/>0<br/>0<br/>0<br/>0<br/>0<br/>0<br/>0<br/>0<br/>0<br/>0<br/>0</td><td></td><td>20,000,000<br/>78,846,154<br/>93,846,154<br/>93,846,154<br/>93,846,154<br/>0<br/>61,538,462<br/>01,538,462<br/>01,538,462<br/>01,538,462<br/>01,538,462</td><td>り<br/>60,000,<br/>60,000,<br/>60,000,<br/>60,000,<br/>60,000,<br/>0<br/>20,000,000<br/>0<br/>20,000,000<br/>0<br/>20,000,000<br/>0<br/>0<br/>0<br/>0<br/>0<br/>0<br/>0<br/>0<br/>0<br/>0<br/>0<br/>0</td><td>00<br/>0<br/>0<br/>0<br/>0<br/>46,<br/>00<br/>46,<br/>0<br/>46,<br/>0<br/>0<br/>46,<br/>0<br/>0<br/>46,<br/>0<br/>0<br/>0<br/>0<br/>0<br/>0<br/>0<br/>0<br/>0<br/>0<br/>0<br/>0<br/>0</td><td>0<br/>153,846<br/>153,846<br/>153,846<br/>153,846<br/>153,846<br/>461,538<br/>子 C<br/>1 / /</td><td>4<br/>0<br/>0<br/>0<br/>0<br/>0<br/>0<br/>0<br/>0<br/>0<br/>0<br/>0<br/>0<br/>0<br/>0<br/>0<br/>0<br/>0<br/>0<br/>0</td></li></ul>                                                                                                    | 0<br>0<br>0<br>0<br>0<br>0<br>0<br>0<br>0<br>0<br>0<br>0<br>0<br>0<br>0<br>0<br>0<br>0<br>0      |                                                                          | 20,000,000<br>78,846,154<br>93,846,154<br>93,846,154<br>93,846,154<br>0<br>61,538,462<br>01,538,462<br>01,538,462<br>01,538,462<br>01,538,462                                                                                                    | り<br>60,000,<br>60,000,<br>60,000,<br>60,000,<br>60,000,<br>0<br>20,000,000<br>0<br>20,000,000<br>0<br>20,000,000<br>0<br>0<br>0<br>0<br>0<br>0<br>0<br>0<br>0<br>0<br>0<br>0                                                                                                    | 00<br>0<br>0<br>0<br>0<br>46,<br>00<br>46,<br>0<br>46,<br>0<br>0<br>46,<br>0<br>0<br>46,<br>0<br>0<br>0<br>0<br>0<br>0<br>0<br>0<br>0<br>0<br>0<br>0<br>0                                                                                                    | 0<br>153,846<br>153,846<br>153,846<br>153,846<br>153,846<br>461,538<br>子 C<br>1 / /                                                                                                    | 4<br>0<br>0<br>0<br>0<br>0<br>0<br>0<br>0<br>0<br>0<br>0<br>0<br>0<br>0<br>0<br>0<br>0<br>0<br>0 |
| 分割<br>小<br>小<br>小<br>小<br>小<br>小<br>小<br>小<br>小<br>小<br>小<br>小<br>小                                                                                                    | の価額<br>(の価額<br>(の)価額<br>(の)<br>(の価額<br>(の)<br>(の価額<br>(の)<br>(の)<br>(の価額<br>(の)<br>(の)<br>(の)<br>(の)<br>(の)<br>(の)<br>(の)<br>(の)                                                                                                    | 80,000,000<br>第<br>120,000,000<br>第<br>120,000,000<br>第<br>200,000,000<br>100,000,000<br>100,000,000<br>100,000,000<br>100,000,000<br>100,000,000<br>11(東の2表付表)<br>対産の価額<br>+ (5)<br>11表の2表付表)<br>対産の価額<br>+ (5)<br>11まの(10)+(11)<br>(6)+(8)+(12)                                                                                                    | <ul> <li>二</li> <li>二</li> <li>二<td>0<br/>0<br/>0<br/>0<br/>0<br/>0<br/>0<br/>0<br/>0<br/>0<br/>0<br/>0<br/>0<br/>0<br/>0<br/>0<br/>0<br/>0<br/>0</td><td></td><td>20,000,000<br/>78,846,154<br/>93,846,154<br/>93,846,154<br/>0<br/>61,538,462<br/>01,538,462<br/>01,538,462<br/>01,538,462<br/>01,538,462<br/>01,538,462</td><td>り<br/>60,000,<br/>60,000,<br/>60,000,<br/>60,000,<br/>60,000,<br/>0<br/>20,000,000<br/>0<br/>20,000,000<br/>0<br/>20,000,000<br/>0<br/>0<br/>0<br/>0<br/>0<br/>0<br/>0<br/>0<br/>0<br/>0<br/>0<br/>0</td><td>000       46,         00       46,         00       46,         00       46,         00       46,         0       46,         0       38,         0       38,         0       38,         0       38,         0       38,         0       38,         0       38,         0       38,         0       38,         0       38,         0       38,         0       38,         0       38,         0       38,         0       38,         0       38,         0       38,         0       38,         0       38,         0       0         60,000,000       0         0       0         0       0         0       0         0       0         0       0         0       0         0       0         0       0         0       0         0       0      <t< td=""><td>0<br/>153,846<br/>153,846<br/>153,846<br/>153,846<br/>153,846<br/>461,538<br/>子 C<br/>1 / /</td><td>4<br/>0<br/>0<br/>0<br/>0<br/>0<br/>0<br/>0<br/>0<br/>0<br/>0<br/>0<br/>0<br/>0<br/>0<br/>0<br/>0<br/>0<br/>0<br/>0</td></t<></td></li></ul>                                                                                                    | 0<br>0<br>0<br>0<br>0<br>0<br>0<br>0<br>0<br>0<br>0<br>0<br>0<br>0<br>0<br>0<br>0<br>0<br>0      |                                                                          | 20,000,000<br>78,846,154<br>93,846,154<br>93,846,154<br>0<br>61,538,462<br>01,538,462<br>01,538,462<br>01,538,462<br>01,538,462<br>01,538,462                                                                                                    | り<br>60,000,<br>60,000,<br>60,000,<br>60,000,<br>60,000,<br>0<br>20,000,000<br>0<br>20,000,000<br>0<br>20,000,000<br>0<br>0<br>0<br>0<br>0<br>0<br>0<br>0<br>0<br>0<br>0<br>0                                                                                                    | 000       46,         00       46,         00       46,         00       46,         00       46,         0       46,         0       38,         0       38,         0       38,         0       38,         0       38,         0       38,         0       38,         0       38,         0       38,         0       38,         0       38,         0       38,         0       38,         0       38,         0       38,         0       38,         0       38,         0       38,         0       38,         0       0         60,000,000       0         0       0         0       0         0       0         0       0         0       0         0       0         0       0         0       0         0       0         0       0 <t< td=""><td>0<br/>153,846<br/>153,846<br/>153,846<br/>153,846<br/>153,846<br/>461,538<br/>子 C<br/>1 / /</td><td>4<br/>0<br/>0<br/>0<br/>0<br/>0<br/>0<br/>0<br/>0<br/>0<br/>0<br/>0<br/>0<br/>0<br/>0<br/>0<br/>0<br/>0<br/>0<br/>0</td></t<>                                                                                                    | 0<br>153,846<br>153,846<br>153,846<br>153,846<br>153,846<br>461,538<br>子 C<br>1 / /                                                                                                    | 4<br>0<br>0<br>0<br>0<br>0<br>0<br>0<br>0<br>0<br>0<br>0<br>0<br>0<br>0<br>0<br>0<br>0<br>0<br>0 |
| 分割                                                                                                    | の価額<br>(の価額<br>(のの価額<br>(のの価額<br>(のの価額<br>(のの価額<br>(のの価額<br>(のの価額<br>(のの価額<br>(のの価額<br>(のの価額<br>(のの価額<br>(のの価額<br>(のの価額<br>(のののの<br>(のの価額<br>(のののの<br>(のののの<br>(のの価額<br>(のののの<br>(のののの<br>(ののの<br>(ののの<br>(ののの<br>(ののの<br>(ののの<br>(ののの<br>(ののの<br>(ののの<br>(ののの<br>(ののの<br>(ののの<br>(ののの<br>(ののの<br>(ののの<br>(ののの<br>(ののの<br>(ののの<br>(ののの<br>(ののの<br>(ののの<br>(ののの<br>(のの<br>(のの<br>(のの<br>(のの<br>(ののの<br>(のの<br>(のの<br>(のの<br>(のの<br>(のの<br>(のの)<br>(のの)<br>(のの)<br>(のの<br>(のの                                                                                                    | 80,000,000<br>第<br>120,000,000<br>第<br>120,000,000<br>第<br>200,000,000<br>100,000,000<br>100,000,000<br>100,000,000<br>100,000,000<br>100,000,000<br>100,000,000<br>11(次の2表付表)<br>対産の価額<br>+(5)<br>11表の2表付表)<br>対産の価額<br>+(5)<br>11まの(10)+(11)<br>(6)+(8)+(12)<br>の(1)                                                                                                    | <ul> <li>(1)</li> <li>(2)</li> <li>(1)</li> <li>(2)</li> <li>(3)</li> <li>(4)</li> <li>(5)</li> <li>(6)</li> <li>(7)</li> <li>(8)</li> <li>(7)</li> <li>(8)</li> <li>(10)</li> <li>(11)</li> <li>(12)</li> <li>(13)</li> <li>(14)</li> </ul>                                                                                                    | 0<br>0<br>0<br>0<br>0<br>0<br>0<br>0<br>0<br>0<br>0<br>0<br>0<br>0<br>0<br>0<br>0<br>0<br>0      |                                                                          | 20,000,000<br>78,846,154<br>93,846,154<br>93,846,154<br>0<br>61,538,462<br>01,538,462<br>01,538,462<br>01,538,462<br>01,538,462<br>01,538,462<br>01,538,462<br>01,538,462<br>01,538,462                                                                                                    | 、                                                                                                    | 000<br>00<br>00<br>00<br>00<br>46,<br>00<br>46,<br>00<br>00<br>00<br>00<br>00<br>00<br>00<br>00<br>00<br>0                                                                                                    | 0<br>153,846<br>153,846<br>153,846<br>153,846<br>153,846<br>461,538<br>子 C<br>1 /<br>461,538<br>子 C<br>1 /<br>1 /<br>50,000                                                                                                    | 4<br>0<br>0<br>0<br>0<br>0<br>0<br>0<br>0<br>0<br>0<br>0<br>0<br>0<br>0<br>0<br>0<br>0<br>0<br>0 |
|                                                                                                    | の価額<br>(の価額<br>(の<br>(の価額<br>(の<br>(の<br>(の<br>(の<br>(の<br>(の<br>(の<br>(の<br>(の<br>(の                                                                                                    | 80,000,000                                                                                                    | (1)<br>(1)<br>(2)<br>(3)<br>(1)<br>(3)<br>(4)<br>(5)<br>(6)<br>(6)<br>(7)<br>(3)<br>(4)<br>(5)<br>(6)<br>(3)<br>(1)<br>(1)<br>(1)<br>(1)<br>(1)<br>(1)<br>(1)<br>(1                                                                                                    | 0<br>0<br>0<br>0<br>0<br>0<br>0<br>0<br>0<br>0<br>0<br>0<br>0<br>0<br>0<br>0<br>0<br>0<br>0      |                                                                          | 20,000,000<br>78,846,154<br>93,846,154<br>93,846,154<br>93,846,154<br>0<br>61,538,462<br>01,538,462<br>01,548,558<br>01,548,558<br>01,548,558<br>01,548,558<br>01,548,558<br>01,548,558<br>01,548,558<br>01,548,558<br>01,548,558,558,558,558,558,558,558,558,558 | 、                                                                                                    | 000       46,         00       46,         00       46,         00       46,         00       46,         0       46,         0       38,         0       38,         0       38,         0       38,         0       38,         0       38,         0       38,         0       38,         0       38,         0       38,         0       38,         0       38,         0       38,         0       38,         0       38,         0       38,         0       38,         0       0         60,000,000       0         0       0         0       0         0       0         0       0         0       0         0       0         0       0         0       0         0       0         0       0         0       0         0       0                                                                                                    | 0<br>153,846<br>153,846<br>153,846<br>153,846<br>153,846<br>1<br>461,538<br>子 C<br>1<br>7<br>1<br>7<br>1<br>1<br>7<br>1<br>1<br>7<br>1<br>1<br>7<br>1<br>1<br>1<br>1<br>1<br>1<br>1<br>1<br>1<br>1<br>1<br>1<br>1                                                                                                    | 4<br>0<br>0<br>0<br>0<br>0<br>0<br>0<br>0<br>0<br>0<br>0<br>0<br>0<br>0<br>0<br>0<br>0<br>0<br>0 |
| 分割                                                                                                    | の価額<br>(の価額<br>(の<br>(の<br>(の<br>(の<br>(の<br>(の<br>(の<br>(の<br>(の<br>(の                                                                                                    | 80,000,000                                                                                                    | (1)<br>(1)<br>(2)<br>(3)<br>(4)<br>(5)<br>(6)<br>(6)<br>(7)<br>(3)<br>(4)<br>(5)<br>(6)<br>(3)<br>(10)<br>(11)<br>(12)<br>(13)<br>(14)<br>(15)<br>(15                                                                                                    | 0<br>0<br>0<br>0<br>0<br>0<br>0<br>0<br>0<br>0<br>0<br>0<br>0<br>0<br>0<br>0<br>0<br>0<br>0      |                                                                          | 20,000,000<br>78,846,154<br>93,846,154<br>93,846,154<br>93,846,154<br>0<br>61,538,462<br>01,538,462<br>01,548,558<br>01,548,558<br>01,548,558<br>01,548,558<br>01,548,558<br>01,548,558<br>01,548,558<br>01,548,558,558,558,558,558,558,558,558,558               | 、                                                                                                    | 0000       46,         0000       46,         0000       46,         0000       46,         0000       46,         0000       46,         0000,000       46,         0000,000       38,         0000,000       38,         0000,000       00         000,000       0         000,000       0         000,000       0         000,000       0         000,000       0         000,000       0         000,000,000       0         000,000,000       0         000,000,000       0         000,000,000       0         000,000,000       0                                                                                                    | 0<br>153,846<br>153,846<br>153,846<br>153,846<br>153,846<br>461,538<br>子 C<br>1 / /<br>8<br>子 C<br>1 / /<br>50,000<br>50,000                                                                                                    | 4<br>0<br>0<br>0<br>0<br>0<br>0<br>0<br>0<br>0<br>0<br>0<br>0<br>0<br>0<br>0<br>0<br>0<br>0<br>0 |
|                                                                                                    | の価額<br>の価額<br>位<br>での価額<br>定の価額<br>の価額<br>の価額<br>の価額<br>の価額<br>の価額<br>の価額<br>の価額                                                                                                    | 80,000,000                                                                                                    | <ul> <li>二</li> <li>二</li> <li>二<td>0<br/>0<br/>0<br/>0<br/>0<br/>0<br/>0<br/>0<br/>0<br/>0<br/>0<br/>0<br/>0<br/>0<br/>0<br/>0<br/>0<br/>0<br/>0</td><td></td><td>20,000,000<br/>78,846,154<br/>93,846,154<br/>93,846,154<br/>93,846,154<br/>0<br/>61,538,462<br/>01,538,462<br/>00,000<br/>000000000000000000000000000000</td><td>、</td><td>0000       46,         0000       46,         0000       46,         0000       46,         0000       46,         0000       46,         0000,000       46,         0000,000       38,         0000,000       38,         0000,000       00         000,000       0         000,000       0         000,000       0         000,000       0         000,000       0         000,000,000       0         000,000,000       0         000,000,000       0         000,000,000       0         000,000,000       0         000,000,000       0         000,000,000       0</td><td>0<br/>153,846<br/>153,846<br/>153,846<br/>153,846<br/>153,846<br/>461,538<br/>子 C<br/>1 / /<br/>8<br/>子 C<br/>1 / /<br/>50,000<br/>50,000<br/>50,000</td><td>4<br/>0<br/>0<br/>0<br/>0<br/>0<br/>0<br/>0<br/>0<br/>0<br/>0<br/>0<br/>0<br/>0<br/>0<br/>0<br/>0<br/>0<br/>0<br/>0</td></li></ul> | 0<br>0<br>0<br>0<br>0<br>0<br>0<br>0<br>0<br>0<br>0<br>0<br>0<br>0<br>0<br>0<br>0<br>0<br>0      |                                                                          | 20,000,000<br>78,846,154<br>93,846,154<br>93,846,154<br>93,846,154<br>0<br>61,538,462<br>01,538,462<br>00,000<br>000000000000000000000000000000                                                                                                    | 、                                                                                                    | 0000       46,         0000       46,         0000       46,         0000       46,         0000       46,         0000       46,         0000,000       46,         0000,000       38,         0000,000       38,         0000,000       00         000,000       0         000,000       0         000,000       0         000,000       0         000,000       0         000,000,000       0         000,000,000       0         000,000,000       0         000,000,000       0         000,000,000       0         000,000,000       0         000,000,000       0                                                                                                    | 0<br>153,846<br>153,846<br>153,846<br>153,846<br>153,846<br>461,538<br>子 C<br>1 / /<br>8<br>子 C<br>1 / /<br>50,000<br>50,000<br>50,000                                                                                                    | 4<br>0<br>0<br>0<br>0<br>0<br>0<br>0<br>0<br>0<br>0<br>0<br>0<br>0<br>0<br>0<br>0<br>0<br>0<br>0 |

# ▼第11表 未分割財産の計算

超過特別受益者がいる場合の計算方法:具体的相続分基準(取得価額)

超過特別受益者以外の人について、「未分割財産の分割可能額(15)」を使用して各人の負担額 を計算して、「未分割財産の価額(17)」を算出します。 (第11表合計表・第15表細目BINk症(1) 「未分割財産の計算(2)]

| タナホナ八東明ナキホ斗な  |             |                                  | (21000) |              | 1            | 2            | 3            |              |
|---------------|-------------|----------------------------------|---------|--------------|--------------|--------------|--------------|--------------|
|               |             |                                  |         | (各人の)2目) 差額  |              | 配偶者 A        | 子 B          | 7 C          |
| 相続人情報 未分割割合 ( |             |                                  | (1)     | 1.0000       |              | 1 / 2        | 1 / 4        | 1 / 4        |
|               | 立           | 木評価減                             | (2)     | 0            |              | 0            | 0            | 0            |
|               | 課           | 税価格評価減 (第11・11表の2表付表)            | (3)     | 0            |              | 0            | 0            | 0            |
| 特             | 労           | 第11表① - みなし財産の価額                 | (4)     | 80,000,000   |              | 20,000,000   | 60,000,000   | 0            |
| 剴             | 割           | 分割財産の調整                          | (5)     | 0            |              | 0            | 0            | 0            |
| 蓋             | 産           | 分割財産の価額 (4)+(5)                  | (6)     | 80,000,000   |              | 20,000,000   | 60,000,000   | 0            |
| 谷貝            | 生           | 第1表② + 第1表⑤                      | (7)     | 0            |              | 0            | 0            | 0            |
|               | 前贈          | 生前贈与額の調整                         | (8)     | 0            |              | 0            | 0            | 0            |
|               | 5           | 生前贈与額 (7)+(8)                    | (9)     | 0            |              | 0            | 0            | 0            |
| 未分            | 割           | 財産価額(第11表②)                      | (10)    | 120,000,000  |              |              |              |              |
| 未             | 割           | 財產 立木評価減                         | (11)    | 0            |              |              |              |              |
| 評(            | <b>新</b> 減: | 適用前 未分割財産の価額 (10)+(11)           | (12)    | 120,000,000  |              |              |              |              |
| 棝             | 売分詞         | 計算基準額 (2)+(3)+(6)+(9)+(12)       | (13)    | 200,000,000  |              |              |              |              |
| 各             | い           | 相続分 (13)×各人の(1)                  | (14)    | 200,000,000  | 0            | 100,000,000  | 50,000,000   | 50,000,000   |
| 未分            | 割           | 材産の分割可能額<br>(14)-(2)-(3)-(6)-(9) | (15)    | 120,000,000  | 0            | 80,000,000   | -10,000,000  | 50,000,000   |
| 未分            | )割:         | 立木評価減のあん分額<br>(11)×各人の(15)/(15)  | (16)    | 0            | 0            | 0            | 0            | 0            |
| 未分            | 割           | 財産の価額 各人の(15)-各人の(16)            | (17)    | 120,000,000  | 0            | 73,846,154   | 0            | 46,153,846   |
| 未分            | 割           | 財産のあん分割合 各人の(17)/(17)            | (18)    | 1.0000000000 | 0.0000000000 | 0.6153846167 | 0.0000000000 | 0.3846153833 |
|               |             |                                  |         |              |              |              |              |              |

「超過特別受益者」とは「未分割財産 の分割可能額(15)」がマイナスの人

#### 超過特別受益者がいる場合の計算方法:本来的相続分基準(相続割合)

超過特別受益者以外の人について、「相続人情報 未分割割合(1)」(相続割合)を使用して各人の負担額を計算して、「未分割財産の価額(17)」を算出します。 第11表合計表・第15表細目期4座(1) [未分割財産の計算(2)]

| 名 人 <u>西土公</u> 期财产 西非常 |                                         |                                  | (2100=1) |              | 1            | 2            | 3            |              |
|------------------------|-----------------------------------------|----------------------------------|----------|--------------|--------------|--------------|--------------|--------------|
|                        |                                         | 各人の未分割別座の計算                      |          | (各人の音計)      | 差額           | 配偶者 A        | 子B           | 7 C          |
| 相続人情報 未分割割合 (1)        |                                         |                                  | 1.0000   |              | 1 / 2        | 1 / 4        | 1 / 4        |              |
|                        | 立                                       | 木評価減                             | (2)      | 0            |              | 0            | 0            | 0            |
|                        | 課                                       | 税価格評価減 (第11・11表の2表付表)            | (3)      | 0            |              | 0            | 0            | 0            |
| 特                      | 4                                       | )<br>第11表① - みなし財産の価額            | (4)      | 80,000,000   |              | 20,000,000   | 60,000,000   | 0            |
| 闅                      | 目前                                      | 分割財産の調整                          | (5)      | 0            |              | 0            | 0            | 0            |
| 益額                     | Ē                                       | * 分割財産の価額 (4)+(5)                | (6)      | 80,000,000   |              | 20,000,000   | 60,000,000   | 0            |
| 2月                     | 4                                       | 第1表② + 第1表⑤                      | (7)      | 0            |              | 0            | 0            | 0            |
|                        | 肩                                       | 生前贈与額の調整                         | (8)      | 0            |              | 0            | 0            | 0            |
|                        | 12                                      | 生前贈与額 (7)+(8)                    | (9)      | 0            |              | 0            | 0            | 0            |
| 未分                     | 割                                       | 財産価額(第11表②)                      | (10)     | 120,000,000  |              |              |              |              |
| 未分                     | 割                                       | 財產 立木評価減                         | (11)     | 0            |              |              |              |              |
| 評値                     | 動減                                      | 適用前 未分割財産の価額 (10)+(11)           | (12)     | 120,000,000  |              |              |              |              |
| 相約                     | 訜                                       | 計算基準額 (2)+(3)+(6)+(9)+(12)       | (13)     | 200,000,000  |              |              |              |              |
| 各人                     | Ø                                       | 相続分 (13)×各人の(1)                  | (14)     | 200,000,000  | 0            | 100,000,000  | 50,000,000   | 50,000,000   |
| 未分                     | 割                                       | 財産の分割可能額<br>(14)-(2)-(3)-(6)-(9) | (15)     | 120,000,000  | 0            | 80,000,000   | -10,000,000  | 50,000,000   |
| 未分                     | 割                                       | 立木評価減のあん分額<br>(11)×各人の(15)/(15)  | (16)     | 0            | 0            | 0            | 0            | 0            |
| 未分                     | 割                                       | 財産の価額 各人の(15)-各人の(16)            | (17)     | 120,000,000  | 0            | 73,333,333   | 0            | 46,666,667   |
| 未分                     | 割                                       | 財産のあん分割合 各人の(17)/(17)            | (18)     | 1.0000000000 | 0.0000000000 | 0.6111111083 | 0.0000000000 | 0.3888888917 |
|                        | 「超過特別受益者」とは「未分割財産<br>の分割可能額(15)」がマイナスの人 |                                  |          |              |              |              |              | 財産<br>人      |

## 5-2. 取引相場のない株式の評価 株式数の小数点以下の非表示の対応(財産評価)

取引相場のない株式の評価の[概要]タブに、「株式数の小数点以下:入力する/入力しない」 を選択できるように対応します。

「入力しない」を選択した場合は、第1表[概要]タブ、[株主及び評価方式の判定]タブの株式数は、小数点以下が表示されなくなります。

#### ▼第1表 株式数の小数点以下:入力する

| 概要(1) | 株主及び評価        | i方式の判定(2)   | 少数株  | 式所有           | 「者の評価方 | 式の判    | 定( <u>3</u> ) | 会社の規模の判定(4)    | 参考事項(5)               |           |               |
|-------|---------------|-------------|------|---------------|--------|--------|---------------|----------------|-----------------------|-----------|---------------|
|       | 概要            |             |      |               |        |        |               |                |                       | 整理番号      | 10123456      |
|       | A.41.27       | ( 電話番号      | 03 - | - 3456 - 0000 |        |        |               |                |                       | •         |               |
| 3     | Z11-6         | サンブル株式会     | 会社   |               |        |        |               | 本店の<br>所在地     | 東京都品川区〇〇              |           | •             |
| 代語    | 表者氏名          | サンブル 一郎     | ₹β   |               |        |        |               |                | 6-8-9                 |           |               |
| 課税    | 说時期 ※         | 平成28年 9月1   | 8日   | Ŧ             |        |        |               |                | 取扱品目及び製造<br>卸売、小売等の区分 | 業種目<br>番号 | 取引金額<br>構成比 % |
|       | 古訪期           | 自           |      |               |        | 至      |               | 本業             | 紳士服卸売業                | 72        | 100.0         |
|       | 旦前舟           | 平成27年 4月    | 18 🔻 | ~             | 平成28年  | 3月31日  | •             | ・              |                       |           | 0.0           |
| 特定    | 評価会社          | 〇開業前        | 〇休業  | 中 〇清算中 ④そ     |        |        | の他            |                |                       |           | 0.0           |
|       |               |             |      |               |        |        |               |                |                       |           | 0.0           |
| 唐     | 新期士の盗士る       | いなの病        | 外    |               |        | 0      | 千円            |                | @ 知志                  |           |               |
|       | 前别不切具本量       | 2 寺 1 / 2 長 |      |               |        | 40,085 | 千円            |                | 〇医療法人                 |           |               |
|       |               |             | 外    |               |        | 0.0000 | 株             | - 未俚           | 〇小売・サービス              |           |               |
| 直     | 前期末の発行消       | \$株式数       | 内    |               |        | 0.0000 | 株             |                | ○その他                  |           |               |
|       |               |             |      |               | 200,00 | 0.0000 | 株             | \$\$# <b>#</b> | サンブル株式会社              |           |               |
|       |               |             | 外    |               |        | 0.0000 | 株             | 51611/3        |                       | _         |               |
| Ē     | 重前期末の自己       | 株式数         | 内    |               |        | 0.0000 | 株             | 株式の種類          |                       | -         |               |
|       |               |             |      |               |        | 0.0000 | 株             | 印刷             | 0する                   | ● しない     |               |
|       | 課税時期現在の発行済株式数 |             |      |               | 200,00 | 0.0000 | 株             | 株式数の小数点以下      | ◎入力する                 | 〇入力し      | ない            |
|       | 課税時期現在の自己株式数  |             |      |               |        | 0.0000 | 株             |                |                       |           |               |
|       | 課税時期現在の議決権総数  |             |      |               | 2      | 00,000 | 株             |                |                       |           |               |
|       | 申告書連續         | 訪株数合計       |      |               | 42,00  | 0.0000 | 株 🚦           |                |                       |           |               |
| -     | ********      |             |      |               |        |        |               |                |                       |           |               |

# ▼第1表 株式数の小数点以下:入力しない

| 概要(1)        | 株主及び評価                                | i方式の判定( <u>2</u> ) | 少数株     | 式所有                         | 諸の評価プ | 5式の判    | <u> 定(3</u> ) | 会社の規模の判定(4)                            | 参考事項( <u>5</u> )   |           |           |               |
|--------------|---------------------------------------|--------------------|---------|-----------------------------|-------|---------|---------------|----------------------------------------|--------------------|-----------|-----------|---------------|
| 1            | 既要                                    |                    |         |                             |       |         |               |                                        |                    | [         | 整理番号      | 10123456      |
|              | .54.47                                | ( 電話番号             | 03 -    | 3 - 3456 - 0000             |       |         | )             |                                        | -                  | -         |           |               |
|              | 会社名サンブル株                              |                    | 会社      |                             |       |         |               | 本店の<br>所在地                             | 東京都品川区〇〇           | 2 C       |           | -             |
| 代表           | 诸氏名                                   | サンブル →B            | ₿ß      |                             |       |         |               |                                        | 6-8-9              |           |           |               |
| 課税           | 時期 ※                                  | 平成28年 9月1          | 8日      | Ŧ                           |       |         |               |                                        | 取扱品目及び<br>卸売、小売等の  | 製造<br>の区分 | 業種目<br>番号 | 取引金額<br>構成比 % |
| 古            | · · · · · · · · · · · · · · · · · · · | 自                  |         |                             | 至     |         | <b>声</b> 要    | 紳士服卸売業                                 |                    | 72        | 100.0     |               |
|              | 1,811,7571                            | 平成27年 4月           | 1日 👻    | ~                           | 平成28年 | 3月31日   | •             | ・「「「「「「「「」」」「「「」」」「「」」「「」」」「「」」」「「」」」「 |                    |           |           | 0.0           |
| 特定語          | 平価会社                                  | ○開業前               | 〇休業     | ф                           | ○ 清算中 | ⊙₹      | の他            |                                        |                    |           |           | 0.0           |
|              |                                       |                    |         |                             |       |         |               |                                        |                    |           |           | 0.0           |
| 唐志           | が期本の姿末々                               | ~ 竿小柄              | 外       | 자 0<br>40.085<br>자 0<br>지 0 |       |         | 千円            |                                        | @ 知売               |           |           |               |
| 巴印           | リメリオレノ电イ中国                            | 2 777/288          |         |                             |       |         | 千円            | 業後                                     | 〇医療法人              |           |           |               |
|              |                                       |                    | 外       |                             |       |         | 株             | 禾悝                                     | ○ 小売・サービス<br>○ その他 |           |           |               |
| 直前           | 前期末の発行済                               | 辭株式数               | 内       |                             |       |         | 株             |                                        |                    |           |           |               |
|              |                                       |                    |         | 200,000                     |       | 200,000 | 株             | 全病                                     | サンブル株式会社           | ۲t ا      |           |               |
|              |                                       |                    | 外       | 0                           |       |         | 株             | 1010                                   |                    |           |           |               |
| 直            | 前期末の自己                                | 株式数                | 内       | 0                           |       |         | 株             | 株式の種類                                  |                    |           | -         |               |
|              |                                       |                    |         | 0                           |       |         | 株             | ÉD扇I                                   |                    |           |           |               |
| I            | 課税時期現在の発行済株式数                         |                    |         | 200,000                     |       | 株       | 株式数の小数点以下     | 〇入力する (○入力しな)                          |                    | ない)       |           |               |
|              | 課税時期現在の自己株式数                          |                    |         | 0                           |       | 株       |               |                                        |                    |           |           |               |
| 課税時期現在の議決権総数 |                                       |                    | 200,000 |                             |       | 株       |               |                                        |                    |           |           |               |
|              | 申告書連載                                 | 訪株数合計              |         |                             |       | 42,000  | 株             |                                        |                    |           |           |               |
|              |                                       |                    |         |                             |       |         |               |                                        |                    |           |           |               |

「株式数の小数点以下:入力しない」を選択すると、小数点以下の値は削除されます。

# 5-3. 第11表 現金、預貯金の細目小計の出力対応(相続税)

第11表で、現金預貯金等の「細目」は、記載を省略できるため、小計を印刷していませんでした が、細目に「現金」、「預貯金」などと入力されていた場合は、選択により文字列の異なるごと に小計を印刷するように対応します。

#### ■印刷初期値設定/案件基本情報 印刷設定の追加

[印刷初期値設定]、[案件基本情報]の[印刷設定]の[相続税]タブに、第11表「現金、預 貯金の細目小計:小計を印刷しない/小計を印刷する」の選択を追加します。

| 11 印刷初期值設定                                                                                                    |                      |                                              | ×        |
|----------------------------------------------------------------------------------------------------|----------------------|----------------------------------------------|----------|
| ★ 2<br>確定(F10) キャンセル(Esc) へルプ(F1)                                                                                                    |                      |                                              |          |
| 共通   財産評価   贈与税   相続税   設定は新規作成案件に進                                                                                                    | 開され、作成済み案件に          | は適用されません。                                    |          |
| <ul> <li>第1表相続税の申告書</li> <li>第1表の付表1 納税資務等の承継</li> <li>第1表の付表2 還付税額の受取場所</li> <li>第2表相続税の総額</li> </ul>                                                  | 数値の小数点以下の下<br>位が0の場合 | ○ ○を印刷しない ○ ○を印刷する                           | <b>_</b> |
| 第5表 農業相核人がいる場合<br>第4表 悪子規模な沙場と規範控除<br>第4表の付ま 相続核額の加算金額付表<br>第5表の付ま 配偶者の状態軽減<br>第5表の付き 配偶者の状態軽減                                                          | 直前と同じ財産の明細           | ○同上を「〃」で印刷する ○空行をはさむ場合は入力どおり印刷する ◎ 入力どおり印刷する |          |
| 第6表 未成年者 (檀香者)空除<br>第7表 相次相続控除<br>第8表 外国税額控除。農地等納税猶予<br>第8の2表 株式等納税猶予                                                                                   | 分割財産の明細              | ○ 同上を「 ″ 」で印刷する<br>◎ 空白                      |          |
| 第802表の付表1 特例非上場株式等<br>第802表の付表2 特例非上場株式等<br>第802表の付表3 特例相绕非上場株式等<br>第807表。納稅猶予稅額等の調整計算                                                                  | 現金、預貯金の細目小<br>計      | ⑦小計を印刷しない<br>○小計を印刷する                        |          |
| 御表 生命保険金の時間<br>第110表 辺蘂 手当金の明細<br>第112表 相続特許留道第時分の相互税額<br>第1102表の相参特者道第時分の相互税額<br>第111-1102表の付表2 特例の適用                                                  | 代償財産の価額              | C各行<br>G最上行<br>C1段                           |          |
| (希)11102(素吹灯表名)17度保予把考<br>第111102(素の付表名)5年室東田財産<br>第111102(素の付表名)302(会社)5割時<br>第111102(素の付表名)4万定計画」は林<br>第1151(の定気の付表名)4万定計画」は林<br>第1336(南京及72度式管制円の問題) | 代償財産の合計              | ○相殺しない<br>④相殺する<br>○ 印刷しない                   | _        |
| 第14表 唐年課稅分贈与財產,這贈,寄附<br>第15表 相認財產の種類別価額表<br>修正,第1表 相認稅產の修正申告書<br>修正,第3表,難98表2                                                                           | 生命保険等・退職手当<br>金等     | ◎ 数量と単価欄に「第○表のとおり」を印刷する<br>○ 印刷しない           |          |
| 修正第8の2表株式等納税猶予<br>修正第8の5表納税猶予税額等の調整計算                                                                                                    | 価額0の財産               | ◎印刷する<br>○印刷しない                              | •        |

# ■第11表 プレビュー 印刷条件設定の追加

第11表の[プレビュー]→[設定]→[固有設定]に、「現金、預貯金の細目小計:小計を印刷 しない/小計を印刷する」の選択を追加します。

### ▼印刷条件設定「現金、預貯金の細目小計:小計を印刷する」

| 業務 第11表                                 | 相続税がかかる財産の明細 第11表相続税がかかる財産の                            | 回新聞                       |            |      |                |                   |
|-----------------------------------------|--------------------------------------------------------|---------------------------|------------|------|----------------|-------------------|
| FII FI FI FI FI FI FI FI FI FI FI FI FI | ★ F3 ♀ F2 ● F1 → F1 ← F5 ◆ 1 / 00<br>る 検索 しおり 手書 先頭 前へ | 01   <mark>F6</mark><br>次 |            |      |                |                   |
| 相 白 性設定                                 | ×                                                      | n                         | ▼第11:      | 表プレビ | ı—             |                   |
| 注目 FP-05米iT aXE<br>実行(F10) キャンセ         | ・<br>・<br>・<br>、<br>レズ(F1)                             | 月才<br>11 見才               | 種類         | ¥⊞ ⊟ | 利用区分、<br>銘 柄 等 | 所在場所等             |
| 共通設定 固有設定<br>文字の印刷位置                    | <ul> <li>○ 左揃え</li> <li>▲</li> </ul>                   | た財産;<br>の                 | 泉金預貯<br>金等 | 現金   |                |                   |
| 数値の印刷位置                                 | <ul> <li>● 固定</li> <li>○ 右寄せ</li> </ul>                | 在場                        | v          | v    |                |                   |
| 数値の小数点以下の下<br>位が0の場合                    | <ul> <li>○ 0 を印刷しない</li> <li>○ 0 を印刷する</li> </ul>      | F.                        |            | (小計) |                |                   |
| 直前と同じ財産の明細                              | ○同上を「〃」で印刷する ○空行をはさす場合は入力どおり印刷する ◎入力どおり印刷する            | F                         | v          | 樹貯金  | 定期積金           | Υ <del>ይ</del> ለታ |
| 分割財産の明細                                 | ○同上を「″」で印刷する<br>● 空白                                   | E,                        | v          | v    | v              | Z 銀行              |
| 現金、予願宁金の細目小<br>計                        | ○小計を印刷しない<br>◎ 小計を印刷する]                                |                           |            | (小計) |                |                   |
| 代償財産の価額                                 | で各行<br>●最上行<br>C1段                                     | E'                        | (@#>))     |      | /              |                   |
|                                         | ○ ±q?@1 ± 51 \                                         |                           |            |      |                |                   |

## 5-4. 種類別財産一覧表 財産合計、債務等合計の印刷対応

次の管理帳票の印刷で、「財産合計」と「債務等合計」の行に分けて印刷するように変更します。

- ·連動財産一覧表
- ・種類別財産一覧表(相続税)
- ・取得者別財産一覧表

# 6. バージョンアップ後の確認事項

#### 6-1. 旧バージョンデータ読込処理の実行

平成 27 年版 (Ver.15) で作成した平成 28 年用のデータを、平成 28 年版 (Ver.16.1) で継続使用 する場合は、旧バージョンデータ読込を実行します。旧バージョンデータ読込を実行しても、平 成 27 年版のデータはそのまま残ります。

- ・ [保守] タブ→ [旧バージョンデータ読込]
- ・ [ファイル] → [旧バージョンデータ読込]

読込後のデータは、次の設定を見直してください。

■案件基本情報 処理設定 未分割財産の計算方法の見直し

[案件基本情報]→[処理設定]→「未分割財産がある場合の計算方法」は、「分割財産を考慮 しない(積上げ方式)」が選択されています。

「分割財産を考慮する(穴埋め方式)」を選択する場合は変更します。

■取引相場のない株式の評価 第1表 株式数の小数点以下の見直し

[取引相場のない株式の評価]→ [概要]→ [株式数の小数点以下] で「入力する」が選択されています。必要に応じて「入力しない」を選択します。 ※「入力しない」を選択すると小数点以下の値は削除されます。

#### ■第4表、第4表の2 入力データの見直し

平成27年版で第4表、第4表の付表にデータ入力されていた場合は、第4表、第4表の2を見 直してください。

# 7.フォルダー構成

# ■データベース

¥

# └ R4\_RDB ......データベース格納フォルダー └ sozoku 4......相続税 R4 Ver.16 データフォルダー

# ■プログラム

└ Program Files (64bitOS は Program Files(x86))

└ Epson

└ R4

└ sozoku 4.....相続税 R4 Ver.16 プログラム格納フォルダー

以上、よろしくお願いします。